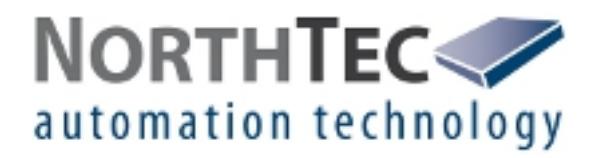

# Shadow Manager 1

Software for the Configuration of Shadow Impact Modules

Manual

# **Revision history**

| Revision | Date       | Change                                 | Author  |
|----------|------------|----------------------------------------|---------|
| 1.1      | 04.12.2013 | Translation of first<br>German edition | IH / MH |
|          |            |                                        |         |
|          |            |                                        |         |
|          |            |                                        |         |
|          |            |                                        |         |

# CONTENTS

| 1   | ABOUT THIS MANUAL                                             | 4  |
|-----|---------------------------------------------------------------|----|
| 2   | INTRODUCTION                                                  | 6  |
| 2.1 | Requirements for using Shadow Manager                         | 6  |
| 2.2 | Preparing the communication with the SIM                      | 7  |
| 2.3 | Preparing the shadow impact module                            | 8  |
| 2.4 | Overview of menus and features                                | 8  |
| 2.5 | Overview of the configuration procedure                       | 12 |
| 3   | THE CONFIGURATION WINDOWS                                     | 14 |
| 3.1 | Project data window                                           | 14 |
| 3.2 | Places of immission (IO) window                               | 17 |
| 3.3 | Wind turbine generators (WTG) window                          | 21 |
| 3.4 | Combinations window                                           | 25 |
| 3.5 | Overview map window                                           | 28 |
| 3.6 | Data interface configuration window                           | 30 |
| 3.7 | Switching conditions window                                   | 31 |
| 3.8 | Shutdown calendar window                                      | 35 |
| 4   | THE COMMUNICATIONS WINDOWS                                    | 38 |
| 4.1 | SIM connection window                                         | 38 |
| 4.2 | IP address list window                                        | 39 |
| 4.3 | Communication window                                          | 41 |
| 4.4 | Light sensor window                                           | 42 |
| 5   | TYPICAL CONFIGURATION EXAMPLES                                | 44 |
| 5.1 | Set up a new WTG with a new PI                                | 44 |
| 5.2 | Checking whether PIs and WTGs have been defined correctly     | 46 |
| 5.3 | Configure changed allowable shadow impact periods for the PIs | 48 |
| 5.4 | New bat protection requirements                               | 49 |
| 5.5 | Editing the combination of PIs and WTGs                       | 52 |

# 6 TROUBLESHOOTING

54

# 1 About this manual

In this manual, you will find information on how to install Shadow Manager as well as detailed instructions on how to configure your shadow impact module using this software.

# Manual structure

This manual can be used in various ways:

#### **Chapter 1**

Here you will find notes on **how to use this manual**, and you can look up **abbreviations** used throughout the manual.

#### **Chapter 2**

This chapter explains how to **prepare a configuration session** and outlines the **menus** and **features** as well as the **basic procedure** of a configuration session.

#### **Chapter 3**

This chapter provides a detailed description of the configuration windows including all parameters and buttons available: **use this chapter to look up individual parameters or features**.

#### **Chapter 4**

This chapter provides a detailed description of the communication windows including all parameters and buttons available: **use this chapter to look up individual parameters or features**.

#### Chapter 5

Here you will find trouble shooting information for the rare cases when the software and/or the shadow impact module show unexpected behaviour.

#### **Chapter 6**

This chapter illustrates typical configuration tasks and provides step-by-step instructions.

# Abbreviations and terms

This manual uses the following abbreviations and terms:

| Abbreviation | Meaning                      |
|--------------|------------------------------|
| PI           | place of immission           |
| LS           | light sensor                 |
| SIM          | shadow impact module         |
| WTG          | wind turbine generator       |
| SIIU         | shadow impact interface unit |

| Abbreviation | Meaning                                                                                                    |
|--------------|----------------------------------------------------------------------------------------------------|
| си           | central unit                                                                                                    |
|              | The central unit comes installed in a switch cabinet. The CU is installed in the tower base of a WTG. Depending on the tower type, the switch cabinet can either be installed to the ground using a support foot or fastened directly to the tower wall. |
|              | Functions of the CU:                                                                                                    |
|              | <ul> <li>calculates shadow impact periods at buildings to be protected</li> </ul>                                                                                                    |
|              | <ul> <li>retrieves light sensor data</li> </ul>                                                                                                    |
|              | <ul> <li>communicates with wind turbine generators (WTG)</li> </ul>                                                                                                    |
|              | <ul> <li>stops the relevant WTG when the shadow impact limit has been<br/>exceeded</li> </ul>                                                                                                    |
|              | <ul> <li>automatically shuts down WTGs according to specified time periods<br/>and meteorological conditions (protection of bats)</li> </ul>                                                                                                    |
|              | <ul> <li>records all shadow impact and WTG shutdown events</li> </ul>                                                                                                    |
|              |                                                                                                    |

# Navigational aids

If you read this manual on-screen, numerous cross references (hyperlinks) are available to quickly navigate to a related paragraph providing further information. Hyperlinks are indicated with a red arrow  $\rightarrow$ .

# Trademark notice

Windows and Microsoft are either trademarks or registered trademarks of the Microsoft Corporation in the United States or other countries.

# Copyright and warranty

Copyright © 2013 NorthTec GmbH. KG

#### All rights reserved.

The information in this document is subject to change without notice. NorthTec GmbH & Co. KG accepts no liability and will not be liable for any loss or damage arising directly or indirectly (including special, incidental or consequential loss or damage) from the use of this manual.

# 2 Introduction

Thank you for purchasing our **Shadow Manager** software.

# Purpose of the software

Software for the configuration of shadow impact modules according to project-specific requirements.

Apart from the project data of the WTGs, you also have to define walls and areas of affected places of immission (PI) and often additional parameters.

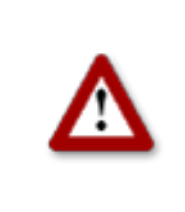

Please be very careful when entering values in Shadow Manager. Incorrect parameter values may result in unnecessary wear and tear, loss of earnings, problems with authorities/residents and in the worst case force operators to decommission wind turbine generators. If in doubt, call us in order to avoid making mistakes.

# 2.1 Requirements for using Shadow Manager

In order to use Shadow Manager for the configuration of your shadow impact module (SIM) on a computer, the following technical requirements must be met:

| SIM            | SWM V 3.5                                                                                                    |
|----------------|----------------------------------------------------------------------------------------------------|
| Computer       | OS Microsoft <sup>©</sup> Windows 98 <sup>©</sup> or later<br>64 MB RAM minimum<br>15 MB free hard disk memory minimum                                                                                                    |
| Connection     | <ul> <li>The data must be read out using a network connection (TCP/IP), see</li> <li>→ 2.3 Preparing the shadow impact module on page 8.</li> </ul>                                                                                                    |
| Shadow Manager | We can send you the latest version of Shadow Manager via email, or<br>you can download it from our server. Each time you start Shadow<br>Manager, the software automatically checks if a new software version is<br>available. If there is, it downloads and installs the latest version. In the<br><b>Help</b> menu you can search for updates manually at any time. |
| Product key    | In order to configure an SIM using Shadow Manager, you have to<br>purchase a product key from us. If you want to use Shadow Manager to<br>configure several SIMs, you need a separate product key for each SIM<br>(or for each project in Shadow Manager). We usually send the product<br>key via email, and you save it to your computer.                            |

# 2.2 Preparing the communication with the SIM

Before you can use Shadow Manager to configure shadow impact modules, you have to carry out the following steps:

# Install Shadow Manager

Double-click on the installation file **Setup Shadow Manager** you have received via email or downloaded from our server and follow the instructions on the screen.

After a few seconds, the installation procedure will be completed and Shadow Manager is ready for use.

#### Set up Ethernet/LAN communication in Windows

You will find the IP settings of the shadow impact module on the **label attached to the inside of the cabinet door**. If there is no label, the SIM uses the default settings (IP address 192.168.002.060, subnet mask 255.255.255.000).

If you want to connect your computer directly to the shadow impact module using a network

cable, check the TCP/IP settings (Windows Vista<sup>©</sup> or later versions: TCP/IPv4) of your computer: the first three sets of digits of the **IP address** have to be the **same** as the first three sets of digits of the SIM IP address whereas the last set of digits (060 in the example above) **must not** be identical.

For information on changing the settings, please refer to the Windows<sup>©</sup> help (search for **TCP/IP settings** or respectively **TCP/IPv4 settings**).

**Note:** If you are not sure whether the IP information on the inside of SIM cabinet door is still up-to-date, you can also check this information directly on the SIM. To do this, open menu 2.8.2 on the SIM display.

# Set up Shadow Manager

Double-click the Shadow Manager icon on your desktop to start the software.

Select **Configuration** > **Language** to change the display language to English.

- 1. To load a product key, open the **Licenses** window from the **Help** menu and click on **Add license**.
- 2. Now select the valid product key from the folder to which you saved the license key received from us via email. Then click on **Open**, and the selected product key will be added to the list shown in the **Licenses** window. Close the **Licenses** window.
- 3. Select Configuration > SIM connection.
- 4. Enter the data for communication with the SIM. Click on **OK**.

For more information on the **SIM connection** window, see  $\rightarrow$  4.1 SIM connection window on page 38.

The software is now ready to communicate with the SIM.

# 2.3 Preparing the shadow impact module

In order to transmit the configuration data from the software to the SIM and vice versa, you must set up a network connection between the computer and the SIM. There are two ways to do this:

- direct connection between computer and SIM via crossed Ethernet cable
- connection via router and VPN connection

**Note:** If the SIM is connected to the network of a wind park, you have to adjust the TCP/IP settings of the SIM to the range of IP addresses of the wind park network. The SIM cannot obtain IP addresses from a router automatically.

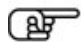

#### Set up the connection using an Ethernet cable

Use a crossed Ethernet cable to connect the **Ethernet port of the SIM** to the **Ethernet port of your computer**.

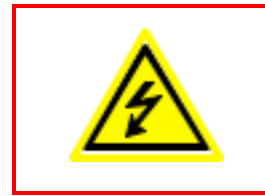

Only **qualified personnel** is allowed to open the cabinet of the Shadow Impact Module (SIM).

The high voltage present inside the SIM cabinet may cause **serious** injury or even death!

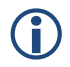

You can test the LAN connection using the PING command in Windows.

# 2.4 Overview of menus and features

The menus **File**, **View**, **Configuration** and **Help** are available in the upper left of the Shadow Manager main window.

The following tables provide an overview of the individual configuration and information windows available in the menus.

Many windows can be opened directly by clicking on the respective icon in the main window.

The menus can be opened using shortcuts. Just press Alt + first letter of the menu name (e.g. Alt + F to open the **File** menu).

# File menu

When using the functions of the File menu, please follow the instructions on the screen.

| lcon | Window                    | Description                                                                                                    |
|------|---------------------------|----------------------------------------------------------------------------------------------------|
|      | New project               | Create a new project.                                                                                                    |
| 3    | Open project              | Open an existing project.                                                                                                    |
|      | Save project              | Save a project.                                                                                                    |
| N.   | Print                     | Print a project – you can export the project data as PDF or<br>print it on paper. Before printing, you can select the language<br>from German or English and then decide whether you want to<br>print all data or only selected parts by checking or unchecking<br>the respective boxes. |
| 5    | Export                    | Export the project to Google Earth – so far, this feature is<br>available only if the Gauss-Krüger coordinate system is used.<br>For further information, please contact NorthTec GmbH<br>directly.                                                                                      |
|      | Send configuration        | Send the configuration data of a project to an SIM: after you have created or edited a project, you must send the project data to the SIM. Otherwise the data will not be applied.                                                                                                    |
|      | Read out<br>configuration | Read out a project's configuration data: if you want to edit or complement data already in use by the SIM, you first have to read out the data from the SIM.                                                                                                    |
|      | End                       | Exit Shadow Manager.                                                                                                    |

# View menu

The following table provides an overview of the **View** menu.

For a detailed description of the individual configuration windows, please refer to → Chapter 3 The configuration windows from page 14.

| lcon   | Window                     | Description                                                                                         |
|--------|----------------------------|----------------------------------------------------------------------------------------------------|
| 1      | Project data               | Edit and view project-specific information on site, commissioning, customer etc., → see page 14.    |
| ₹<br>Ļ | Places of immission        | Edit and view the areas/wall possibly affected by shadow impact, → see page 17.                     |
| 1      | Wind turbine<br>generators | Edit and view the data of a WTG whose shadow impact is to be determined, $\rightarrow$ see page 21. |

| lcon   | Window                       | Description                                                                                                    |
|--------|------------------------------|----------------------------------------------------------------------------------------------------|
| 1 XXXX | Combinations                 | This is where WTGs can be combined with places of immission (PI), $\rightarrow$ see page 25.                                     |
|        | Overview map                 | Verify the position of WTGs and PIs $\rightarrow$ see page 28.                                                                   |
|        | Data interface configuration | Define various analogue and digital input signals, → see page 30.                                                                |
|        | Switching conditions         | Define shutdown conditions – used for example to meet official requirements regarding bat protection, $\rightarrow$ see page 31. |
|        | Shutdown calendar            | Calendar for scheduling fixed shutdown times, → see page 35.                                                                     |

# Configuration menu

| lcon     | Window          | Description                                                                                                    |
|----------|-----------------|----------------------------------------------------------------------------------------------------|
| <b>P</b> | SIM connection  | Used to set up a connection to the SIM. For further information on this window, please refer to $\rightarrow$ 2.2 Preparing the communication with the SIM on page 7.                                                                                                    |
| e        | Communication   | This window is used only if the wind turbine generators to be monitored are part of a wind park and if there is a park server.<br>For further information on this window, please refer to<br>→ 4.3 Communication window on page 41.                                                     |
|          | Light sensor    | This window can be used to configure, read in or read out the data for setting up a connection to a light sensor. Up to 20 light sensors can be configured. For further information on this window, please refer to $\rightarrow$ 4.4 Light sensor window on page 42.                   |
| 8        | Walls and areas | In this window, you may limit the length of walls and area sides.<br>By configuring this parameter you can avoid defining a wall or<br>areas that are much larger than the actual wall/area. Defining<br>walls/areas that are too large can result in unnecessary<br>shutdowns of WTGs. |
|          |                 | Use this setting to avoid defining incorrect wall and area data in the <b>Places of immission</b> > <b>Edit walls and areas</b> window.                                                                                                    |
|          |                 | Values are entered in meters, the default values are 15,00 and 20,00 m as shown in the following screenshot.                                                                                                    |

| lcon | Window       | Description                                                                                                    |
|------|--------------|----------------------------------------------------------------------------------------------------|
|      |              | Settings – walls and areas         Input check for walls and areas         Max. length of a wall:         Max. length of side of an area:         20,00 m |
| aut  | Module state | For future use.                                                                                                    |
| L    | Language     | Here you can select a language: either German or English.                                                                                                 |

# Help menu

| lcon | Window                  | Description                                                                                                    |
|------|-------------------------|----------------------------------------------------------------------------------------------------|
|      | NorthTec homepage       | Open the NorthTec homepage.                                                                                                    |
| LIZ  | Licenses                | Add und remove von licenses.                                                                                                    |
| 6    | Check for updates       | If you select this menu item, the software will carry out an online check for updates of Shadow Manager.                                                      |
|      | About Shadow<br>Manager | Displays information on the software version, information on<br>NorthTec (phone number, address etc.) as well as information<br>on the operating system used. |

# 2.5 Overview of the configuration procedure

After you have carried out all preliminary steps on the computer, in the software and on the SIM, you can start the actual configuration procedure.

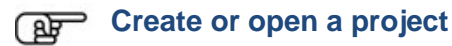

- To create a new project, click on (in the File menu or in the icon bar).
   OR
- To open an existing project, click on *(Open project* in the File menu or in the icon bar) and select a configuration file (format: .swk).

# Load a product key

In both cases, you may have to select a product key belonging to the project from a dropdown list.

If you want to use Shadow Manager to configure several SIMs, you need a separate product key for each SIM (or for each project in Shadow Manager). For information on how to load a product key, please refer to  $\rightarrow$  2.4 Overview of menus and features on page 8.

# Read out the data from the SIM

If you are not sure whether the data contained in an existing project file (.swk) match the data saved in the SIM, read out the data from the SIM (choose **File** > **Read out configuration**) to be on the safe side.

Even if you have created a new project and you have not yet configured any data in the SIM, we recommend you read out the data from the SIM. This saves you from having to configure the data in the windows **Communication** and **Light sensor** from scratch.

# Edit the configuration windows

After you have created or opened a project you can edit, check or change the configuration data in the individual configuration windows as desired.

For detailed information on the configuration options in the individual windows, please refer to the respective sections in  $\rightarrow$  Chapter 3 The configuration windows from page 14.

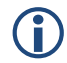

Please note that due to technical reasons, Shadow Manager uses decimal commas instead of decimal points.

# Preparing the communication with the light sensor

To enable the SIM to communicate with the light sensor, you have to configure the parameters under **Configuration** > **Light sensor**.

For further information, please refer to  $\rightarrow$  4.4 Light sensor window on page 42.

#### Preparing the communication with the park server

If the SIM is connected to the network of a wind park, you have to enter the TCP/IP settings of the wind park server under **Configuration** > **Communication**. Ask the WTG manufacturer for the required data (IP address, subnet mask, standard gateway).

For further information, please refer to  $\rightarrow$  4.3 Communication window on page 41.

# Send configuration to the SIM

To apply the settings configured within Shadow Manager, you have to send the data to the SIM.

To send a configuration to the SIM, click on so or choose **File** > **Send configuration**. Then enter the 4-digit SIM password in the **Password prompt** window. If a password has not been set, enter the default password 0000.

Now Shadow Manager will send your configuration data to the SIM. You will receive a transmission protocol showing the data transmitted to the SIM.

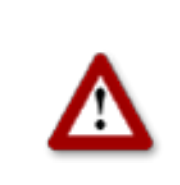

# 3 The configuration windows

To configure the SIM using Shadow Manager you edit parameters within configuration windows. The configuration windows can be opened either from the **View** menu or by clicking the respective button in the icon bar. On the following pages, you will find a detailed description of the individual configuration windows.

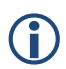

Please note that due to technical reasons, Shadow Manager uses decimal commas instead of decimal points.

# 3.1 Project data window

To open this window, click on is or choose **View** > **Project data**.

This window is used to edit and display project-specific information, such as site, commissioning, customer etc.

| 🚰 Project data                  |                                                                    | 1                               |
|---------------------------------|--------------------------------------------------------------------|---------------------------------|
| Project name:                   | Test Park                                                          | general information             |
| Site:                           | ABC City AC: 00000                                                 |                                 |
| Country, State:                 | Schleswig Holstein                                                 |                                 |
|                                 |                                                                    |                                 |
| Module No.:                     | SWM-3.5-0289 No. of plcs. of immission:                            |                                 |
| Module location:                | WEA 02 Number of monitored WTGs: 3                                 |                                 |
| Longitude:                      | 9,00000 Number of pre-loaded WTGs: 0                               |                                 |
| Latitude:                       | 54,00000 No. of WTGs with special shut downs: 0                    |                                 |
| Coordinates form                | at: Gauß-Krüger Bessel                                             |                                 |
| Commissioning:<br>Data sources: | 16.03.2012 Shadow impact calculation for xy, created on 15.06.2009 | details on site,<br>scope, etc. |
|                                 | Surveying carried out by Northtec GmbH on 15.02.2012               |                                 |
| Name of client:                 | John Doe                                                           |                                 |
| Client address:                 | ABC street                                                         |                                 |
| Contact:                        | John Doe                                                           |                                 |
| Phone:                          | 1234                                                               |                                 |
| Mobile:                         | 1234                                                               |                                 |
| Email:                          | xy@z.de                                                            | contact information             |
| Operator:                       |                                                                    |                                 |
| Service tel. No.:               |                                                                    |                                 |
|                                 | ·                                                                  |                                 |
| [                               | Read out only project data Write only project data                 |                                 |

# Project data window

The Project data window offers the following information and setting options.

| Project data window                   |                                                                                                    |
|---------------------------------------|----------------------------------------------------------------------------------------------------|
| Project name                          | Enter any characters.                                                                                                    |
| Site                                  | Enter any characters.                                                                                                    |
| AC                                    | Area code, enter any characters.                                                                                                    |
| Country, state:                       | Enter any characters.                                                                                                    |
| Module number                         | This number is read out from the SIM and cannot be changed manually.                                                                                                    |
| Module location                       | The function of the <b>Module location</b> item is relevant<br>only for generator type 108. For all other generator<br>types, this parameter is only for information.<br>The shadow impact interface units (SIIU) used for<br>generator type 108 have a digital output which is<br>connected to the respective control of the WTG in order<br>to transmit alarm messages. This way, the SIIUs can<br>actively signal an alarm. In addition, the WTG control is<br>enabled to detect a failed SIIU since under normal<br>conditions, the operating status of the SIIU is "active".<br>In addition, the central unit (CU) can also output an<br>alarm message via the SIIU, e. g. when a light sensor<br>has failed. This only works, if the SIIU used is installed<br>in the same WTG as the central unit itself. To enable<br>the central unit to identify this SIIU, you must configure<br>the module location according to the ID number of the<br>WTG in which the central unit is installed. ID number<br>refers to the number indicated on the outside of the<br>tower. The central unit will find this ID number in the<br>settings of the WTG and can allocate the associated<br>SIUL |
| Longitude                             | It is possible to enter this information in Shadow<br>Manager. However, in order to ensure accuracy, you<br>should read out the data from the light sensor.<br>Inaccurate data may result in major calculation<br>inaccuracies.                                                                                                    |
| Latitude                              | as above                                                                                                    |
| Coordinates format                    | Read only: The coordinate's format refers to the PI and WTG.                                                                                                    |
| No. of plcs. of immission             | Number of places of immission configured within this project.                                                                                                    |
| Number of monitored WTGs              | Number of WTGs monitored by the SIM.                                                                                                    |
| Number of pre-loaded WTGs             | Here you can enter the number of pre-loaded WTGs.                                                                                                    |
| Number of WTGs with special shutdowns | This field indicates the number of WTGs for which it is possible to set up a "special shut down".                                                                                                    |

| Project data window        |                                                                                                    |
|----------------------------|----------------------------------------------------------------------------------------------------|
| Commissioning              | Here you can enter the date on which the SIM was commissioned.                                                                  |
| Data sources               | Here you can enter a range of different information for individual purposes or for the authorities.                             |
| Name of client             | Enter any text.                                                                                                    |
| Client address             | Enter any text.                                                                                                    |
| Contact                    | Enter any text.                                                                                                    |
| Phone                      | Enter any number.                                                                                                    |
| Mobile                     | Enter any number.                                                                                                    |
| Email                      | johndoe@dummy.xx                                                                                                    |
| Operator                   | Enter any text.                                                                                                    |
| Service tel. No.           | Here you can enter e.g. the phone number of the operator or the hotline number of the manufacturer.                             |
| Read out only project data | Click this button if instead of reading out the entire project from the SIM you want to read out only the <b>Project data</b> . |
| Write only project data    | Click this button if instead of sending the entire project to the SIM you want to send only the <b>Project data</b> .           |

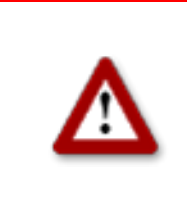

# 3.2 Places of immission (IO) window

To open this window, click on in or choose **View** > **Places of immission**.

This window is used to edit and display project-specific information, such as site, commissioning, customer etc.

| Places                                                  | s or immissions:                                                                                                    |                                                                                                    |                                                                   |          | nambor i                                   |          |                                                 |
|---------------------------------------------------------|----------------------------------------------------------------------------------------------------|----------------------------------------------------------------------------------------------------|-------------------------------------------------------------------|----------|--------------------------------------------|----------|-------------------------------------------------|
| PI Nr.                                                  | Street                                                                                                    | City                                                                                                    |                                                                   | AC       | Name                                       | <b>▲</b> |                                                 |
| 1                                                       | Hauptstr. 5                                                                                                    | Musterstadt                                                                                                    |                                                                   | 00000    | 01                                         |          |                                                 |
| 2                                                       | Hauptstr. 3                                                                                                    | Musterstadt                                                                                                    |                                                                   | 00000    | 02                                         |          |                                                 |
| 3                                                       | Hauptstr. 1                                                                                                    | Musterstadt                                                                                                    |                                                                   | 0000     | 03                                         |          |                                                 |
| 4                                                       | Hauptstr. 4a                                                                                                    | Musterstadt                                                                                                    |                                                                   | 0000     | 04                                         |          | list of PIs                                     |
| 5                                                       | Hauptstr. 4                                                                                                    | Musterstadt                                                                                                    |                                                                   | 0000     | 04                                         |          | (diaple) (area)                                 |
| 6                                                       | Süderstr 1                                                                                                    | Musterstadt                                                                                                    |                                                                   | 0000     | 04                                         |          | (display area)                                  |
| 7                                                       | Süderstr. 2                                                                                                    | Musterstadt                                                                                                    |                                                                   | 0000     | 04                                         |          |                                                 |
| 8                                                       | Süderstr. 6                                                                                                    | Musterstadt                                                                                                    |                                                                   | 0000     | 05                                         |          |                                                 |
| 9                                                       | Süderstr. 8                                                                                                    | Musterstadt                                                                                                    |                                                                   | 0000     | 05                                         |          |                                                 |
| 10                                                      | Süderstr. 7                                                                                                    | Musterstadt                                                                                                    |                                                                   | 0000     | 06                                         |          |                                                 |
| 11                                                      | Süderstr 5                                                                                                    | Musterstadt                                                                                                    |                                                                   | 0000     | 07                                         |          |                                                 |
| 12                                                      | Süderstr. 16                                                                                                    | Musterstadt                                                                                                    |                                                                   | 0000     | 07                                         |          |                                                 |
| o.of plc                                                | of immission:                                                                                                    |                                                                                                    |                                                                   |          |                                            | •<br>•   |                                                 |
| o.of plc<br>ame fro<br>ddress (                         | of immission:<br>m shadow impact forecast:<br>of pl. of immission:                                                                                            | Street: City: AC:                                                                                                    |                                                                   |          |                                            |          | data of the PI<br>selected abov<br>(input area) |
| c.of plc<br>ame fro<br>ddress (                         | of immission:<br>im shadow impact forecast:<br>of pl. of immission:                                                                                           | Street:                                                                                                    | Building type                                                     | 3        | House                                      |          | data of the PI<br>selected abov<br>(input area) |
| o.of plc<br>ame fro<br>ddress o<br>eight ab<br>ax. peri | of immission:<br>om shadow impact forecast:<br>of pl. of immission:<br>ov. SL:<br>missible daily load:                                                        | Street: City: AC: Market Market Marke | Building type<br>Weekday se                                       | e:       | House                                      |          | data of the PI<br>selected abov<br>(input area) |
| eight ab<br>ax. peri                                    | of immission:<br>Im shadow impact forecast:<br>of pl. of immission:<br>Dv. SL:<br>missible daily load:<br>missible annual load:                               | Street: City: AC: Min Min Min Min Min Min Min Min Min Min                                                                                                    | Building type<br>Weekday se                                       | e:<br>e: | House<br>Mon - Sun                         |          | data of the PI<br>selected abov<br>(input area) |
| eight ab<br>ax. peri<br>ax. peri                        | of immission:<br>m shadow impact forecast:<br>of pl. of immission:<br>v. SL:<br>missible daily load:<br>missible annual load:<br>pounter reading (hhh:mm:ss): | Street:<br>City:<br>AC:<br>Min<br>480 min<br>0:00:00                                                                                                    | Building type<br>Weekday se<br>No. of walls: 0<br>No. of areas: 0 | e:<br>e: | House<br>Mon - Sun<br>Edit walls and areas |          | data of the PI<br>selected abov<br>(input area) |

Places of immission (IO) window

The upper part of the screen lists the PIs already created. The information "14/300" in the upper-right corner of the screen means that 14 of 300 possible PIs have been created so far.

The lower part of the screen is used to create or edit PIs. In addition, there are 6 buttons available.

The Places of immission window offers the following information and setting options.

| Places of immission window       |                                                                                 |
|----------------------------------|---------------------------------------------------------------------------------|
| No.of plc.of immission           | Serial number of the PI. Up to 300 PIs can be configured.                       |
| Name from shadow impact forecast | Name of the PI as used in a shadow impact forecast which may have been created. |
| Address of pl. of immission      | Exact address of the PI (street name, city, area code)                          |
| Height abv. SL                   | Height above sea level in meters                                                |

| Places of immission window              |                                                                                                    |
|-----------------------------------------|----------------------------------------------------------------------------------------------------|
| Max. permissible daily load             | Maximum daily load in minutes as specified by the authorities.                                                                                                    |
| Max. permissible annual load            | Maximum annual load in minutes as specified by the authorities.                                                                                                    |
| Annual counter reading<br>(hh:mm:ss)    | This is the total period over which the selected PI has been loaded with shadow impact over the present year under consideration.                                                                                       |
|                                         | IMPORTANT: We strongly recommend you read out the annual counter <b>before</b> you make changes. Otherwise the preload used after sending the project file to the SIM may be incorrect.                                 |
| Reset date of annual counter<br>(dd:mm) | As the "shadow impact year" is not necessarily the same as the calendar year, you can set a different date here.                                                                                                    |
|                                         | <b>Note:</b> When exchanging the hardware (SIM), proceed as follows: first read out this value from the SIM to Shadow Manager; after the new SIM has been installed, read out the value from Shadow Manager to the SIM. |
| Building type                           | Drop-down list offering the following selection: House,<br>Commercial, Stable, Church or Open area.                                                                                                    |
| Weekday selection                       | Drop-down list offering the following selection: Mon-Sun,<br>Mon-Sat, Mon-Fri, Sat+Sun                                                                                                    |
|                                         | Example: For a commercially used building for example, you may choose <b>Mon-Fri</b> , for a house used as a weekend cottage, you may choose <b>Sat+Sun.</b>                                                            |
| No. of walls                            | This field indicates only the number of walls. For creating or editing a wall you use the <b>Edit walls and areas</b> window.                                                                                           |
| No. of areas                            | as above                                                                                                    |
| Edit walls and areas                    | Please refer to "Edit walls and areas" below.                                                                                                    |
| Tel. numbers                            | This feature is not yet used.                                                                                                    |
| Phone option                            | This feature is not yet used.                                                                                                    |
| 🧷 Clear boxes                           | Deletes the data you entered in the free text field of the selected PI.                                                                                                    |
| Apply                                   | Applies the entered data.<br><b>Attention</b> : If you close this window before you have clicked<br>this button, all entries/changes you may have made will be<br>discarded.                                            |
| - Remove                                | Deletes the PI selected in the list. <b>Attention:</b> If you click this button, the PI will be deleted immediately. There is no confirmation prompt.                                                                   |

| Places of immission window |                                                               |  |  |  |  |
|----------------------------|---------------------------------------------------------------|--|--|--|--|
| 🕂 Add                      | Used to add a new PI number. Up to 300 PIs can be configured. |  |  |  |  |

# Edit walls and faces window

To open this window, select a PI from the list of PIs in the **Places of immission** window and then click on **Edit walls and areas**.

In the **Edit walls and areas** window, you can edit or create walls and areas for an existing PI.

| Edit walls | and areas       |                  |                    |                    |             |         |
|------------|-----------------|------------------|--------------------|--------------------|-------------|---------|
| Wall 0:    | x (0,0): 435322 | 2 y (0,0): 57587 | 78 x (0,1): 435312 | y (0,1): 5758778   | 10,00 m     |         |
|            | Height:         | 3 m              | Orientation: South | Status: Active 💌   | Show        |         |
| Wall 1:    | × (1.0);        | v (1.0);         | × (1,1);           | v (1,1);           | m           |         |
|            | Height:         | m                | Orientation: East  | Status: Inactive 💌 | Show        |         |
| Wall 2:    | x (2,0):        | v (2.0):         | x (2,1):           | v (2,1):           | m           |         |
|            | Height:         |                  | Orientation: East  | Status Inactive    | Show        |         |
| i —        |                 |                  |                    |                    |             |         |
| wall 3:    | X (3,0):        | y (3,0):         | X (3,1):           | y (3,1):           |             |         |
|            |                 |                  |                    |                    |             |         |
| Wall 4:    | × (4,0):        | y (4,0):         | × (4,1):           | y (4,1):           | m           |         |
|            | Height:         | m                | Orientation: East  | Status: Inactive 💌 | Show        |         |
|            |                 |                  |                    |                    |             |         |
| Area 0:    | x (0,0): 435322 | 2 у (0,0): 57587 | 78 x (0,1): 435312 | y (0,1): 5758778   | 10,00 m     | 10,00 m |
|            | × (0,2): 435312 | 2 y (0,2): 57587 | 68 x (0,3): 435322 | y (0,3): 5758768   | 10,00 m     | 10,00 m |
|            |                 |                  |                    | Status: Active 💌   | 🔽 Show      |         |
| Area 1:    | × (1,0):        | y (1,0):         | × (1,1):           | y (1,1):           | m           | m       |
|            | ×(1,2):         | y (1,2):         | × (1,3):           | y (1,3):           | m           | m       |
|            |                 |                  |                    | Status: Inactive 💌 | 🔽 Show      |         |
| Area 2:    | × (2,0):        | y (2,0):         | × (2,1):           | y (2,1):           | m           | m       |
|            | × (2,2):        | y (2,2):         | x (2,3):           | у (2,3):           | m           | m       |
|            |                 |                  |                    | Status: Inactive 💌 | 🔽 Show      |         |
|            |                 |                  |                    |                    |             |         |
|            |                 |                  | 🔀 Ca               | ncel entry         | Apply entry |         |

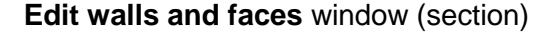

#### Example of a defined wall

Wall 0 in the example above is defined by Gauss-Krüger coordinates [(x 0,0)/(y 0,0)] and (x 0,1)/(y 0,1)] and by Height in meters (3 m in this case). In addition, the Orientation of the wall was set to South, it's Status was set to Active. The value shaded in green is the result of the defined coordinates and indicates that the length of the wall is 10 m. Because the Show box is selected, wall 0 (w0) shows up on the right as a blue line.

# Example of a defined area

 $(\mathbf{i})$ 

Area 0 in the example above is defined by Gauss-Krüger coordinates [(x 0,0)/(y 0,0)] and (x 0,1)/(y 0,1)] and (x 0,2)/(y 0,2), (x 0,3)/(y 0,3)]. It's status has been set to Active. The values shaded in green on the right are the result of the defined coordinates. They indicate that each of the four sides of the area is 10 m long. Because the **Show** box is selected, the area shows in the upper-right as a red square.

# Important notes for defining walls and areas

- The points defining area must be entered **clockwise:** by no means should they be entered in a criss-cross manner.
- The blue line in the field displaying walls and areas in the upper-right of the screen indicates the outside of a wall.
- If the parameter defining a wall or an area in meters (the field to the right of the coordinates fields) is shaded in red (instead of green), then the entered values are not plausible or the maximum length of a wall or side of an area has been exceeded. Check whether you entered the coordinates correctly. The maximum length of a wall or of the sides of an area is set in the Configuration menu under Walls and areas. For further information, please refer to → Walls and areas on page 10.
- Walls and areas you have edited or created will only be saved and applied if you click the **Apply entry** button.
- The coordinates of all WTGs and PIs must be defined using the same metric coordinate system.

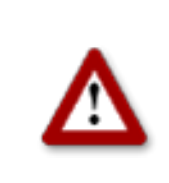

# 3.3 Wind turbine generators (WTG) window

To open this window, click on  $\square$  or choose View > Wind turbine generators.

This window is used to edit and display each WTG.

| 😽 Wind turb                          | ine generators   |             |                     |            |              |              |                | - 🗆 🗵 |                                      |
|--------------------------------------|------------------|-------------|---------------------|------------|--------------|--------------|----------------|-------|--------------------------------------|
| Wind turk                            | bine generators: |             |                     |            |              | N            | lumber : [ 3 / | 50]   |                                      |
| WTG No.                              | WTG ID           | Name shado  | Height abv. SL      | Hub height | Rotor radius | Hub distance | Blade d        | Follo |                                      |
| 4                                    | 81763            | WTG 2       | 493                 | 100        | 45,00        | 3,00         | 3,00           | 300   |                                      |
| 3                                    | 81763            | WTG 2       | 493                 | 100        | 45,00        | 3,00         | 3,00           | 300   |                                      |
| 2                                    | 81761            | WTG 2       | 493                 | 100        | 45,00        | 3,00         | 3,00           | 300   |                                      |
|                                      |                  |             |                     |            |              |              |                |       | list of WTGs                         |
|                                      |                  |             |                     |            |              |              |                |       | (display area)                       |
|                                      |                  |             |                     |            |              |              |                |       | (alopiay aloa)                       |
|                                      |                  |             |                     |            |              |              |                |       |                                      |
|                                      |                  |             |                     |            |              |              |                |       |                                      |
|                                      |                  |             |                     |            |              |              |                | _     |                                      |
|                                      |                  |             |                     |            |              |              |                |       |                                      |
|                                      |                  |             |                     |            |              |              |                |       |                                      |
| •                                    |                  | ·           |                     |            |              |              |                | ►     |                                      |
| WTG number<br>WTG ID:<br>Height abv. | r:               | m           | Name shadow foreca: | st:        |              | Switchable   | : yes          | •     | data of the<br>WTG selected<br>above |
| Hub height:                          |                  | m           |                     |            |              | - Switch out | put:           | _     | (input area)                         |
| Dotor rodius                         |                  |             | Generator type:     |            |              | Bof conce    | · I            | _     |                                      |
| Rotor radius                         | ۰ I              |             | Generator type ID:  |            |              | . Ker, sensu | JI: U          |       |                                      |
| Hub distance                         | e:               | m           |                     |            |              |              |                |       |                                      |
| Avg. blade o                         | depth:           | m           | WTG position X:     |            |              |              |                |       |                                      |
| Follow-up tin                        | ne:              | s           | WTG position Y:     |            |              |              |                |       |                                      |
| Nacelle posit                        | ion offset:      | •           |                     |            |              |              |                |       |                                      |
|                                      | 0                | Clear boxes | Apply               | 😑 Remo     | ove          | 🕂 Add        |                | _     | buttons                              |

Wind turbine generators window

The upper part of the screen lists the WTGs already created. The information "3/50" in the upper-right corner of the screen means that 3 of 50 possible WTGs have been created so far.

The lower part of the screen is used to create or edit WTGs. In addition, there are 4 buttons available.

The **Wind turbine generators** window offers the following information and setting options.

| Wind turbine generators window |                                                                                                    |  |
|--------------------------------|----------------------------------------------------------------------------------------------------|--|
| WTG number                     | Freely definable number of the wind turbine generator                                                                                                    |  |
| WTG ID                         | Unique ID number of the WTG as indicated on the outside of the tower.<br>This is a mandatory field. The number entered in this field is used as the<br>WTG name in the Shadow Impact Log. |  |
| Height abv. SL                 | WTG's height above sea level in meters                                                                                                    |  |
| Hub height                     | WTG's hub height in meters                                                                                                    |  |
| Rotor radius                   | Rotor radius in meters                                                                                                    |  |

| Wind turbine gener      | rators window                                                                                                    |
|-------------------------|----------------------------------------------------------------------------------------------------|
| Hub distance            | Distance between the hub and the centre of the tower in meters                                                                                                    |
| Avg. blade depth        | This parameter will be used in the future.                                                                                                    |
| Follow-up time          | The period of time in seconds during which a WTG after having been shut down by the SIM will not be started up even if the sky is clouding over.                                                                                                    |
| Nacelle position offset | Difference between the nacelle position used by the park server and the actual position (orientation) in degrees.                                                                                                    |
| Name shadow<br>forecast | Name of the WTG as used in a shadow impact forecast which may have been created (reference only).                                                                                                    |
| Generator type          | If shadow impact interface units (SIIU) are deployed, this parameter is<br>used to obtain the right gear ratio for calculating the rotor speed. For this<br>reason, it is important to adhere to the following notation:<br>3.2M<br>3.4M<br>GE 2.5-100<br>MM82<br>MM92                                                                                                    |
|                         | If no SIIU is used, this is only for information.                                                                                                    |
| Generator type ID       | This parameter defines the way in which the shadow impact system can communicate with the WTG. The following is defined: method for transmitting start and stop commands to the WTG and the types of WTG operating data available for the shadow impact system.                                                                                                    |
|                         | this case the periods of shadow impact are calculated based on two<br>assumptions: the rotor is always in a rectangular position to the direction<br>of the sun's rays and the WTG is in permanent operation. The shadow<br>impact periods determined by this method exceed the actual periods of<br>shadow impact by 20-30 %.                                                                                                    |
|                         | It is not possible to enter an ID that has not been pre-defined in the selection menu.                                                                                                    |
|                         | The IDs <b>100, 101, 104, 106, 107, 109, 110 and 111</b> are manufacturer-specific and serve special interfaces.                                                                                                    |
|                         | The manufacturer-independent IDs have the following meaning: <b>102</b>                                                                                                    |
|                         | The stop and start commands for the WTG are transmitted from the central unit (CU) to a light sensor. The light sensor (0-19) is selected under <b>Switch output</b> , see below.                                                                                                    |
|                         | For this procedure, the light sensor's digital output must be connected to<br>the control unit of the WTG using a coupling relay. Once the light sensor<br>receives a stop command from the central unit, the digital output is<br>activated. As soon as the stop command is cancelled, the digital output is<br>reset. For this type of generator it is not possible to transmit WTG<br>operating data to the shadow impact system. |
|                         |                                                                                                    |

| Wind turbine generators window   |                                                                                                    |  |  |
|----------------------------------|----------------------------------------------------------------------------------------------------|--|--|
|                                  | 103                                                                                                    |  |  |
|                                  | This generator type is selected if the preload caused by a WTG must be taken into account for the calculation. The shadow impact system can neither stop this WTG nor retrieve its operating data.                                                                                                    |  |  |
|                                  | 105                                                                                                    |  |  |
|                                  | For this generator type, the central unit provides a floating relay contact<br>(normally closed contact/normally open contact) for transmitting the stop<br>and start commands to the WTG. If the shadow impact system monitors<br>several WTGs of this type of, the digital signals have to be distributed via<br>an park-internal optical waveguide (fibre optic cable) network.                                                                                                    |  |  |
|                                  | For this type of generator it is not possible to transmit WTG operating data to the shadow impact system.                                                                                                    |  |  |
|                                  | 108                                                                                                    |  |  |
|                                  | This generator type is selected if a shadow impact interface unit (SIIU) is<br>used to transmit the stop and start commands to the WTGs as well as to<br>transmit the WTG operating data to the shadow impact system. The SIIU<br>has 0-20 mA inputs for receiving data on nacelle position, current output,<br>WTG gear or rotor speed as well as wind speed. This information is<br>transmitted to the central unit using a network connection (TCP/IP) and<br>taken into account for the calculation of the shadow impact periods. The<br>start and stop commands are also transmitted using the network<br>connection. |  |  |
|                                  | 112                                                                                                    |  |  |
|                                  | This generator type is selected if a shadow impact interface unit (SIIU) is used to transmit the stop and start commands to the WTGs. The start and stop commands are transmitted using the network connection (TCP/IP).                                                                                                    |  |  |
|                                  | For this type of generator it is not possible to transmit WTG operating data to the shadow impact system.                                                                                                    |  |  |
| WTG position X<br>WTG position Y | Coordinates of the WTG position.<br><b>NOTE:</b> The coordinates of all WTGs and PIs must be defined using the same metric coordinate system.                                                                                                    |  |  |
| Switchable                       | Drop-down list for selecting from: <b>no</b> , <b>yes</b>                                                                                                    |  |  |
|                                  | NOTE: This parameter specifies whether it is possible for the SIM to switch (yes) the WTG or not (no).                                                                                                    |  |  |
| Switch output                    | This parameter is relevant only for WTG types 102, 105 and 106.                                                                                                    |  |  |
|                                  | For WTG type 102 it specifies the light sensor to be used to switch the WTG. For WTG types 105 and 106 it specifies the digital output of the SIM to be used to switch the WTG.                                                                                                    |  |  |
| Ref. sensor                      | Number of the light sensor whose measuring data are used by the SIM to determine whether a given WTG caused shadow impact or not. Reference sensors 0-19 can be defined. If this parameter is set to 99, then all light sensors will be taken into account as reference sensors.                                                                                                    |  |  |
| 🕜 Clear boxes                    | Deletes the data you entered in the free text field of the selected WTG.                                                                                                    |  |  |
| 🔦 Apply                          | Applies the entered data.<br><b>Attention</b> : If you close this window before you have clicked this button, all entries/changes you may have made will be discarded.                                                                                                    |  |  |

| Wind turbine generators window |                                                                                                    |  |  |
|--------------------------------|----------------------------------------------------------------------------------------------------|--|--|
| 👄 Remove                       | Deletes the WTG selected in the list. <b>Attention:</b> If you click this button, the WTG will be deleted immediately. There is no confirmation prompt. |  |  |
| 🕂 Add                          | Used to add a new WTG No. Up to 50 WTGs can be configured.                                                                                              |  |  |

# Important note on defining WTGs

• The coordinates used to define WTGs and PIs must be based on the **same metric coordinate system**.

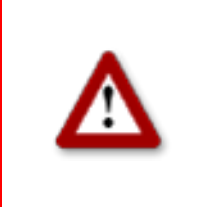

 $(\mathbf{i})$ 

# 3.4 Combinations window

To open this window, click on a or choose **View** > Combinations.

To ensure that the shadow impact caused by a WTG will be related to a PI, the WTG and the PI must be combined with each other.

In the **Combinations** window, you can enable or disable any combination of any configured PI with any configured WTG. You can also specify a maximum power in KW for the respective combination.

Upon configuration of WTGs and PIs, all combinations are set to **Active** by default. As a result, the SIM will assume that each WTG is able to cause shadow impact in each PI. However, if there is an obstacle between a WTG and a PI, the occurrence of real shadow impact is not possible in this place of immission. Nevertheless, the SIM will detect theoretical shadow impact. In order to avoid this, the corresponding combination should be deactivated.

| 6 | Combinations   |                        |                    |                        |                    |                        |                    |                        |                    |  |
|---|----------------|------------------------|--------------------|------------------------|--------------------|------------------------|--------------------|------------------------|--------------------|--|
|   | <b>↓</b><br>+↓ | WTG 1                  |                    | wī                     | WTG 2 WTG 3        |                        | 'G 3               | WTG 4                  |                    |  |
|   | PI 1           | Status:<br>Max. Power: | Active<br>99999 KW | Status:<br>Max. Power: | Active<br>99999 KW | Status:<br>Max. Power: | Active<br>99999 KW | Status:<br>Max. Power: | Active<br>99999 KW |  |
|   | PI 2           | Status:<br>Max. Power: | Active<br>99999 KW | Status:<br>Max. Power: | Active<br>99999 KW | Status:<br>Max. Power: | Active<br>99999 KW | Status:<br>Max. Power: | Active<br>99999 KW |  |
|   | PI 3           | Status:<br>Max. Power: | Active<br>99999 KW | Status:<br>Max. Power: | Active<br>99999 KW | Status:<br>Max. Power: | Active<br>99999 KW | Status:<br>Max. Power: | Active<br>99999 KW |  |
|   | PI 4           | Status:<br>Max. Power: | Active<br>99999 KW | Status:<br>Max. Power: | Active<br>99999 KW | Status:<br>Max. Power: | Active<br>99999 KW | Status:<br>Max. Power: | Active<br>99999 KW |  |
|   | PI 5           | Status:<br>Max. Power: | Active<br>99999 KW | Status:<br>Max. Power: | Active<br>99999 KW | Status:<br>Max. Power: | Active<br>99999 KW | Status:<br>Max. Power: | Active<br>99999 KW |  |
|   | PI 6           | Status:                | Active             | Status:                | Active             | Status:                | Active             | Status:                | Active             |  |

**Combinations** window

The **Combinations** window offers the following information and setting options.

| Combinations | s window                                                                                                    |  |  |  |  |  |  |  |
|--------------|----------------------------------------------------------------------------------------------------|--|--|--|--|--|--|--|
|              | Edit all combinations at the same time                                                                                                    |  |  |  |  |  |  |  |
| *L           | If you click into the upper-left corner, the following window will be displayed:                                                                                                    |  |  |  |  |  |  |  |
|              | Set all combinations                                                                                                    |  |  |  |  |  |  |  |
|              | $\overrightarrow{\mathbf{V}} \rightarrow \text{Active:}$ $\overrightarrow{\mathbf{V}} \rightarrow \text{Power:}$ $\overrightarrow{\mathbf{KW}}$                                                                                                    |  |  |  |  |  |  |  |
|              | Set                                                                                                    |  |  |  |  |  |  |  |
|              | The two checkboxes on the left are used to define whether the parameter on the right should be changed or not.                                                                                                    |  |  |  |  |  |  |  |
|              | The checkbox to the right of <b>Active</b> is used to enable or disable combinations.                                                                                                    |  |  |  |  |  |  |  |
|              | The input field to the right of <b>Power</b> is used to define a power output limit in KW. If<br>the power output of a WTG falls below this limit, the WTG will be shut down when it<br>causes shadow impact even though the time limit at the PI may not have been<br>exceeded yet. This way, you can avoid that a WTG currently producing low power<br>output "eats up" the daily or yearly budget unnecessarily. If you don't want the<br>power output to be monitored, enter 99999 (default).                                                                                                    |  |  |  |  |  |  |  |
|              | In order to activate all combinations at once for example, make sure the checkbox to the left of <b>Active</b> is selected, and then select the checkbox to the right of <b>Active</b>                                                                                                    |  |  |  |  |  |  |  |
|              | In order to specify a power output limit for all combinations in one step, make sure the checkbox to the left of <b>Power</b> is selected and then enter the desired KW value on the right.                                                                                                    |  |  |  |  |  |  |  |
|              | Edit all combinations with one PI at the same time                                                                                                    |  |  |  |  |  |  |  |
| PI 1         | Click into a PI field (PI 1 to N) in the far-left column to open the following window:                                                                                                    |  |  |  |  |  |  |  |
|              | Combination for all PI 1                                                                                                    |  |  |  |  |  |  |  |
|              | $\overrightarrow{} \rightarrow \text{Active:} \qquad \overrightarrow{} \qquad \overrightarrow{} \qquad \overrightarrow$ |  |  |  |  |  |  |  |
|              | The parameters in this window are configured in the same ways as the ones in the <b>Set all combinations</b> window above, except they apply only to the selected PI.                                                                                                    |  |  |  |  |  |  |  |

| WTG 1                                  | Edit all combinations with one WTG at the same time<br>Click into a WTG field (WTG 1 to N) in the uppermost line to open the following<br>window:                                                                                                    |
|----------------------------------------|----------------------------------------------------------------------------------------------------|
|                                        | Combination for all WTG 1         Image: Image: I |
| Status: Active<br>Max. Power: 99999 KW | Edit a single combination (combination of one PI with one WTG)<br>If you click on one of the fields shaded in green (or red), the following window will be<br>displayed:                                                                                                    |
|                                        | Edit combination         Active:         Power:       99999         KW         Set                                                                                                    |

# 3.5 Overview map window

To open this window, click on e or choose **View** > **Overview map**.

In the **Overview map** window, you can import a map in order to visually check that you have defined the WTGs and PIs correctly.

The left part of the window displays the WTGs and PIs you have defined in the respective configuration windows as well as the map (if you have imported one). In the right part of the window, you can load and remove a map (bitmap), define reference points and change the display settings for the WTGs and PIs.

# Loading a background map and setting reference points works only if the Gauss-Krüger coordinate system is used.

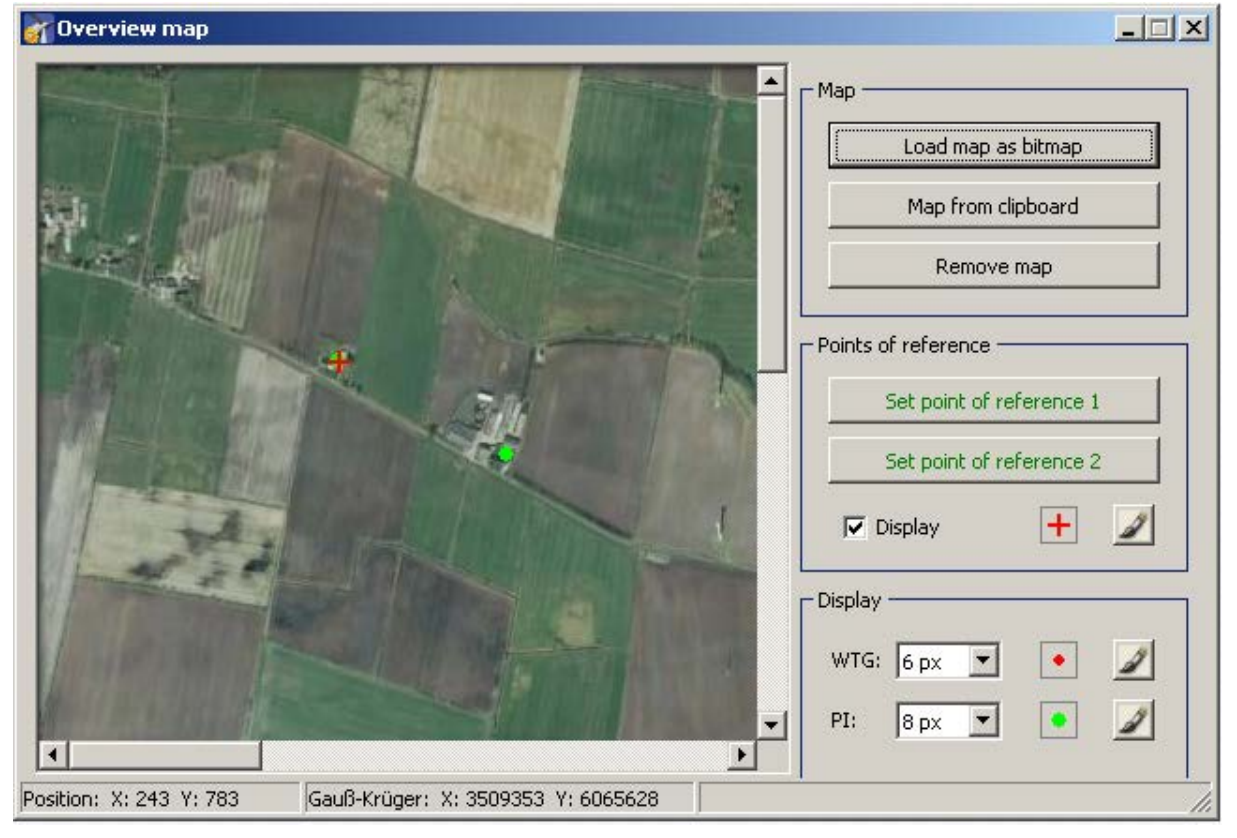

The Overview map window offers the following options.

| Overview map window |                                                                                               |  |  |  |  |
|---------------------|-----------------------------------------------------------------------------------------------|--|--|--|--|
| Load map as bitmap  | Click this button to load a map to be displayed in the left part of the window.               |  |  |  |  |
|                     | The format of the map must be bitmap.                                                         |  |  |  |  |
|                     |                                                                                               |  |  |  |  |
| Map from clipboard  | Click this button to paste a map from the clipboard.<br>The format of the map must be bitmap. |  |  |  |  |

| Overview map window                                                           |                                                                                                    |
|-------------------------------------------------------------------------------|----------------------------------------------------------------------------------------------------|
| Remove map                                                                    | Click this button to remove the map.                                                                                                    |
| Points of reference     Set point of reference 1     Set point of reference 2 | After a background map has been loaded, you must define points of reference within the map. Otherwise the WTGs and PIs may not be displayed in the correct place.                                                                                                    |
| 🔽 Display 🕂 🌌                                                                 | fo optimise the accuracy, the reference points should be as far apart from each other as possible.                                                                                                    |
|                                                                               | The reference points must be defined according to the Gauss-Krüger format.                                                                                                    |
|                                                                               | Click on <b>Set point of reference 1</b> to set the first reference point. The button will flash. Move the mouse pointer to the desired place in the map and click.                                                                                                    |
|                                                                               | For more information, see next line.                                                                                                    |
| Input Point of ref. 1       Point of ref. 1 X:       Point of ref. 1 Y:       | A window will open in which you have to enter the Gauss-Krüger<br>coordinates of the reference point. After you have entered the<br>coordinates, click on <b>Set</b> . The entered coordinates are applied and the<br>button name colour of <b>Set point of reference 1</b> switches from red to<br>green. Repeat the above steps for second reference point. |
| Display<br>WTG: 6 px V •                                                      | In the <b>Display</b> area on the right you can change the pixel size of the WTGs and PIs by clicking on the respective drop-down list to select a different value.                                                                                                    |
| P1: 8 px • •                                                                  | To change the colours, click on the brush buttons on the right.                                                                                                    |
| Position                                                                      | The current position of the mouse pointer is displayed at the lower edge of the window.                                                                                                    |
| Gauss-Krüger                                                                  | The current position of the mouse pointer is displayed at the lower edge of the window in Gauss-Krüger coordinates.                                                                                                    |

# 3.6 Data interface configuration window

To open this window, click on it or choose View > Data interface configuration.

The **Data interface configuration** window is used to define various analogue and digital signals.

| Registered inputs:        |      |             |        |                 |             |                   |                   |        |                                                   |
|---------------------------|------|-------------|--------|-----------------|-------------|-------------------|-------------------|--------|---------------------------------------------------|
| Address                   | Name | <u>Unit</u> |        | j Min, value    | Meas. cycle | Conversion factor | Averag, procedure |        | list of<br>inputs/signal<br>(display area         |
| (  <br>Address:           |      |             | N      | lame:           |             |                   |                   |        | data of the<br>inputs/signal<br>selected<br>above |
| Unit:<br>Offset:          |      |             | C<br>A | onversion fact  | tor:        | Saving i          | node: off         | ▼<br>5 | (input area)                                      |
| Min. value:<br>Meas. cycl | e:   |             | s N    | lo. of results: |             |                   |                   |        | buttons                                           |
|                           |      | Clear       |        | a úrok          |             | Remove            | ⊨ Add             | —      |                                                   |

This section of the manual is in progress. For details on configuring data interface, please contact NorthTec for now.

# 3.7 Switching conditions window

To open this window, click on a or choose **View** > **Switching conditions**.

The **Switching conditions** window is used to define conditions other than shadow impact as criteria for shutting down a WTG. Here you can for instance define the criterion of wind speed in order to comply with bat protection requirements.

The window comprises two tabs: Condition blocks and Block combinations

| Address     | Name            | Condition 1 | Condition 2 | Condition 3 | Condition 4 | Condition 5 |          |          |                       |
|-------------|-----------------|-------------|-------------|-------------|-------------|-------------|----------|----------|-----------------------|
| 001         | Datum           | I1>15.06    | I1<01.09    |             |             |             |          |          |                       |
| 002         | Shutdown time 1 | I4+0        |             |             |             |             |          |          |                       |
| 003         | Shutdown time 2 | 12<01:00:00 |             |             |             |             |          |          | list of condition     |
|             |                 |             |             |             |             |             |          |          | blocks                |
|             |                 |             |             |             |             |             |          |          | DIOCKS                |
|             |                 |             |             |             |             |             |          |          | (display area)        |
|             |                 |             |             |             |             |             |          |          |                       |
|             |                 |             |             |             |             |             |          |          |                       |
|             |                 |             |             |             |             |             |          |          |                       |
|             |                 |             |             |             |             |             |          |          |                       |
|             |                 |             |             |             |             |             |          |          |                       |
|             |                 |             |             |             |             |             |          |          |                       |
|             |                 |             |             |             |             |             |          |          |                       |
|             |                 |             |             |             |             |             |          |          |                       |
|             |                 |             |             |             |             |             |          |          |                       |
|             |                 |             |             |             |             |             |          |          |                       |
|             |                 |             |             |             |             |             |          |          |                       |
|             |                 |             |             |             |             |             |          |          |                       |
|             |                 |             |             |             |             |             |          |          |                       |
|             |                 |             |             |             |             |             |          |          |                       |
|             |                 |             |             |             |             |             |          | _        | data of the condition |
| Name:       | 1               |             |             |             |             |             | 004      |          |                       |
| Condition   | 1: empty        |             |             |             |             |             | -        | <b>.</b> | <br>block selected    |
| - condicion | in Joinpey      |             |             |             |             |             |          | <u> </u> | <br>abaua             |
| Condition   | 2: empty        | <u> </u>    |             |             |             |             |          | <u> </u> | above                 |
| Condition   | 3: empty        | -           |             |             |             |             | -        | -        |                       |
| Condition   | 4) amphu        |             |             |             |             |             |          | ∃'—      | <br>(input area)      |
| Condition   | Tempty          |             |             |             |             |             |          | <u></u>  | <br>(                 |
| Condition   | 5: empty        |             |             |             |             |             | <b>_</b> | - I      |                       |
|             | 1               |             |             |             |             |             |          |          |                       |
|             |                 | <i>A</i> c  | lear boyer  | 🔿 Anniy     |             | amova       | 📥 odd    | 1        |                       |
|             |                 |             | liear boxes | . 🔶 whhis   |             | Centove     | - MOO    |          | Level Concerns        |

Switching conditions window, Condition blocks tab

The upper part of the **Condition blocks** tab lists the condition blocks already created. The lower part of the screen is used to create or edit condition blocks. In addition, there are 6 buttons available.

The **Condition blocks** tab of the **Switching conditions** window offers the following information and setting options.

| Switching condition | ns window, Condition blocks tab                                                                                                    |  |  |  |  |  |
|---------------------|----------------------------------------------------------------------------------------------------|--|--|--|--|--|
| Name                | Use the left-hand white field to enter a name (free text) for the condition block. Special characters cannot be entered. The right-hand white field displays a serial number that is generated automatically.                                           |  |  |  |  |  |
| Condition #         | This line offers the following input and selection options (from left to right):                                                                                                    |  |  |  |  |  |
|                     | Select one of the following interfaces from the first drop-down list: <b>module internal, digital input, analogue input, result LAN , result via Profibus.</b>                                                                                          |  |  |  |  |  |
|                     | If you have selected <b>module internal</b> , the next drop-down list will offer the following criteria: <b>Date</b> , <b>Time</b> , <b>Sunrise</b> , <b>Sunset</b> , <b>Elevation angle</b> , <b>Azimuth</b> .                                         |  |  |  |  |  |
|                     | If you have selected <b>module internal</b> , choose an operator to be applied to the condition from drop-down list at the far right: = equal to, > greater than, < less than, <> unequal to, >= greater than or equal to, <= smaller than or equal to. |  |  |  |  |  |
|                     | Enter the value for the selected criterion in the respective format as follows:                                                                                                    |  |  |  |  |  |
|                     | Date: DD.MM                                                                                                    |  |  |  |  |  |
|                     | Time: HH:MM:SS                                                                                                    |  |  |  |  |  |
|                     | Sunrise (enter an integer to specify in minutes Example: -60 results in shutdown one hour before sunrise)                                                                                                    |  |  |  |  |  |
|                     | Sunset (see above)                                                                                                    |  |  |  |  |  |
|                     | Elevation angle in degrees                                                                                                    |  |  |  |  |  |
|                     | Azimuth in degrees                                                                                                    |  |  |  |  |  |
| 🧷 Clear boxes       | Deletes the values selected/entered in the lower part of the screen.                                                                                                    |  |  |  |  |  |
| 🔷 Apply             | Applies the entered/selected values. <b>Attention</b> : If you close this window before you have clicked this button, all entries/changes you may have made will be discarded.                                                                          |  |  |  |  |  |
| - Remove            | Deletes the condition block selected in the list. <b>Attention:</b> If you click this button, the condition block will be deleted immediately. There is no confirmation prompt.                                                                         |  |  |  |  |  |
| 🕂 Add               | Adds a new condition block. Up to 100 condition blocks can be configured.                                                                                                    |  |  |  |  |  |
| C Read out          | Reads out the switching condition from an SIM.                                                                                                    |  |  |  |  |  |
| Send                | Sends the switching conditions to an SIM.                                                                                                    |  |  |  |  |  |

| Control block       Block combinations         Name:       Ist of block combinations         Combination 1:       Ist of block combinations         Combination 2:       Ist of block combinations         Combination 3:       Ist of block combinations         Combination 4:       Ist of block combinations         Combination 5:       Ist of block combinations         Combination 4:       Ist of block combinations         Combination 7:       Ist of block combinations         Combination 1:       Ist of block combinations         Combination 2:       Ist of block combinations         Combination 4:       Ist of block combinations         Combination 7:       Ist of block combination selected above         Combination 1:       Ist of block combination selected above         Combination 1:       Ist of block combination selected above         Combination 1:       Ist of block combination selected above         Combination 1:       Ist of block combination selected above         Output 1:       Ist of block combination selected above         Output 2:       Ist of block combination selected above         Output 2:       Ist of block combination selected above         Ist of block combination selected above       Ist of block combination selected above         Ist of                                                                                                    | Switc    | hing conditio          | 15                      | -                |                   |
|----------------------------------------------------------------------------------------------------|----------|------------------------|-------------------------|------------------|-------------------|
| Bick combination:         1       Name         2       Bet WEA 2         01       Bet WEA 2         01       Bet WEA 2         01       Bet WEA 2         01       Bet WEA 2         01       Bet WEA 2         01       Bet WEA 2         01       Bet WEA 2         01       Bet WEA 2         01       Bet WEA 2         01       Set Mean         01       Set Mean         01                                                                                                    | Conditio | on blocks Bloc         | k combinations          |                  |                   |
| No.       Name       Combination         1       B8 WEA 2       011800280005 > 0.011         2       B8 WEA 2       011800280005 > 0.0211         3       B8 WEA 2       011800280005 > 0.0211         Name:       Combination 1:       Y         Combination 1:       Y       Y         Combination 2:       Y       Y         Combination 3:       Y       Y         Combination 6:       Y       Y         Combination 7:       Y       Y         Combination 9:       Y       Y         Output 1:       Y       Y         Output 2:       Y       Y         Output 1:       Y       Y         Output 2:       Y       Y         Output 2:       Y       Y         Output 1:       Y       Y         Output 2:       Y       Y         Output 1:       Y       Y         Output 2:       Y       Y         Output 2:       Y       Y         Output 2:       Y       Y         Output 2:       Y       Y         Output 3:       Y       Y <th>Block (</th> <th>combinations:</th> <th></th> <th></th> <th></th>                                                                                                    | Block (  | combinations:          |                         |                  |                   |
| 1       Bet WEA 1       001800280038055>03.011         2       Bet WEA 2       00180028004605>03.021         1       Set WEA 2       00180028004605>03.021         1       Set WEA 2       00180028004605>03.021         Name:       Ist of block combinations (display area)         Combination 1:       Y         Combination 2:       Y         Combination 3:       Y         Combination 4:       Y         Combination 7:       Y         Combination 7:       Y         Combination 8:       Y         Combination 9:       Y         Combination 1:       Y         Output 1:       Y         Output 2:       Y         Output 2:       Y         Output 3:       Y         Image: Combination 1:       Y         Image: Combination 1:       Y         Image: Combination 1:       Y         Output 1:       Y         Output 2:       Y         Output 2:       Y         Image: Combination 1:       Y         Image: Combination 1:       Y         Image: Combination 1:       Y         Image: Combination 1:       Y                                                                                                    | No.      | Name                   | Combination             |                  |                   |
| Name:   Combination 1:   Combination 2:   Variet:   Combination 3:   Variet:   Combination 7:   Variet:   Combination 7:   Variet:   Combination 7:   Variet:   Combination 7:   Variet:   Combination 7:   Variet:   Variet: <t< td=""><td>1</td><td>Bat WEA 1<br/>Bat WEA 2</td><td>001800280038005&gt;03.01:1</td><td></td><td></td></t<>                                                                                                    | 1        | Bat WEA 1<br>Bat WEA 2 | 001800280038005>03.01:1 |                  |                   |
| Name:   Combination 1:   Combination 2:   Y   Combination 2:   Y   Combination 3:   Y   Combination 5:   Y   Combination 5:   Y   Combination 6:   Y   Combination 7:   Y   Combination 10:   Y   Combination 10:   Y   Combinati                                                                                                    | -        | DOCTOPIC               |                         |                  | list of block     |
| Name:                                                                                                    |          |                        |                         |                  | combinations      |
| Name:   Combination 1:   Combination 2:   Combination 3:   Combination 3:   Combination 4:   Combination 5:   Combination 6:   Combination 7:   Combination 8:   Combination 9:   Combination 9:   Combination 10:   Output 2:   Output 3:     Cerebination 10:   Combination 10:   Combination 10:   Cereboxes   Addt   Cereboxes   Cereboxes   Combination 10:   Cereboxes   Cereboxes   Cereboxes   Cereboxes   Combination   Cereboxes   Cereboxes   Cereboxes   Cereboxes   Cereboxes   Cereboxes   Cereboxes   Cereboxes   Cereboxes   Cereboxes   Cereboxes   Cereboxes <td></td> <td></td> <td></td> <td></td> <td>(l'automations)</td>                                                                                                    |          |                        |                         |                  | (l'automations)   |
| Name:   Combination 1:   Combination 2:   Combination 3:   Combination 3:   Combination 7:   Combination 7:   Combination 8:   Combination 9:   Combination 10:   Combination 10: <                                                                                                    |          |                        |                         |                  | (display area)    |
| Name:   Combination 1:   Combination 2:   Y   Combination 3:   Y   Combination 5:   Y   Combination 6:   Y   Combination 7:   Y   Combination 9:   Y   Combination 9:   Y   Combination 10:   Y   Output 1:   Output 2:   Output 3:     Image: Clear boxes   Image: Read out   Image: Read out   Image: Read out     Image: Read out                                                                                                    |          |                        |                         |                  | -                 |
| Name:   Combination 1:   Combination 2:   Y   Combination 3:   Y   Combination 4:   Y   Combination 5:   Y   Combination 6:   Y   Combination 7:   Y   Combination 8:   Y   Combination 9:   Y   Output 1:   Output 2:   Output 3:     Image: Clear boxes   Image: Clear boxes   Image: Clear                                                                                                    | 1        | _                      | i i                     |                  |                   |
| Combination 1:                                                                                                    | Name:    | ·                      |                         |                  |                   |
| Combination 2: ¥   Combination 3: ¥   Combination 3: ¥   Combination 4: ¥   Combination 5: ¥   Combination 6: ¥   Combination 7: ¥   Combination 7: ¥   Combination 8: ¥   Combination 9: ¥   Combination 10: ¥   Output 1: ¥   Output 2: ¥   Output 3: ¥   Cear boxes Apply   Read out Send                                                                                                    | Combi    | ination 1:             |                         | <b></b>          |                   |
| Combination 3: ¥   Combination 4: ¥   Combination 5: ¥   Combination 6: ¥   Combination 7: ¥   Combination 7: ¥   Combination 8: ¥   Combination 9: ¥   Combination 10: ¥   Output 1: ¥   Output 2: ¥   Output 3: ¥   Cear boxes Apply   Read out Send                                                                                                    | Combi    | ination 2:             |                         | <b>_</b>         |                   |
| Combination 4: v   Combination 5: v   Combination 6: v   Combination 7: v   Combination 7: v   Combination 8: v   Combination 9: v   Combination 10: v   Output 1: v   Output 2: v   Output 3: v     Cear boxes Apply   Read out Send     buttons                                                                                                    | Combi    | ination 3:             | •                       | <b>_</b>         |                   |
| Combination 5: v   Combination 6: v   Combination 7: v   Combination 7: v   Combination 8: v   Combination 9: v   Combination 10: v   Output 1: v   Output 2: v   Output 3: v     Cear boxes Apply   Read out Send     buttons                                                                                                    | Combi    | ination 4:             |                         | <b>_</b>         |                   |
| Combination 6: <ul> <li>Combination 7:</li> <li>Combination 7:</li> <li>Combination 7:</li> <li>Combination 8:</li> <li>Combination 9:</li> <li>Combination 10:</li> <li>Combination 10:</li></ul>                                                                                                    | Combi    | ination 5:             |                         | <b>_</b>         |                   |
| Combination 7:       V       V       Combination 4:       V       Combination 5:       Combination 5:       Combination 5:       Combination 5:       V       Combination 5:       Combination 5:       Combination 5:       V       Combination 5:       Combination 5:       Combination 5:       V       Combination 5:       Combination 5:       Combination 5:       V       V       Combination 5:       Combination 5:                                                                                                    | Combi    | ination 6:             |                         | <b>_</b>         | data of the block |
| Combination 8:       Image: Combination 9:       Image: Combination 9: <td>Combi</td> <td>ination 7:</td> <td>•</td> <td><b></b></td> <td>combination</td>                                                                                                    | Combi    | ination 7:             | •                       | <b></b>          | combination       |
| Combination 9: Image: Combination 10:   Combination 10: Image: Combination 10:   Output 1: Image: Combination 10:   Output 2: Image: Combination 10:   Output 3: Image: Combination 10:                                                                                                    | Combi    | ination 8:             | •                       | <b></b>          |                   |
| Combination 10: Image: Combination 10:   Output 1: Image: Combination 10:   Output 2: Image: Combination 10:   Output 3: Image: Combination 10:                                                                                                    | Combi    | ination 9:             |                         | <b>•</b>         | selected above    |
| Output 1: Implies a constraint of the second of the second of the | Combi    | ination 10:            | •                       | <b>T</b>         | (input area)      |
| Output 2:<br>Output 3:<br>Clear boxes Apply Remove Add<br>Read out Send                                                                                                    | Outou    |                        |                         |                  | (input area)      |
| Output 3:<br>Output 3:<br>Clear boxes Apply Remove Add<br>Read out Send                                                                                                    | Outpu    | * 2. E                 |                         |                  |                   |
| Clear boxes Apply Remove Add buttons                                                                                                    | Outpu    | 40. L                  |                         |                  |                   |
| Clear boxes Apply Remove Add buttons                                                                                                    | Outpu    | кэ:                    |                         |                  |                   |
| Clear boxes Apply Remove Add buttons                                                                                                    |          |                        |                         |                  |                   |
| Read out     Send                                                                                                    |          |                        | Clear boxes             | Apply Remove Add | buttons           |
| C Read out C Send                                                                                                    |          |                        |                         |                  |                   |
|                                                                                                    |          |                        |                         | G Read out Send  |                   |

Switching conditions window, Block combinations tab

The upper part of the **Block combinations** tab lists the block combinations already created. The lower part of the screen is used to create or edit block combinations. In addition, there are 6 buttons available.

The **Block combinations** tab of the **Switching conditions** window offers the following information and setting options.

| Switching conditions window, Block combinations tab |                                                                                                    |  |  |  |  |  |
|-----------------------------------------------------|----------------------------------------------------------------------------------------------------|--|--|--|--|--|
| Name                                                | Here you can enter a name (free text) for the block combination; special characters are allowed.                            |  |  |  |  |  |
| Combination 1                                       | Here you select one of the condition blocks you have configured in the <b>Condition blocks</b> tab from the drop-down list. |  |  |  |  |  |
| Combination 2 to N                                  | Select <b>And</b> or <b>Or</b> from the drop-down list on the left-hand side.                                               |  |  |  |  |  |
|                                                     | Select one of the condition block configured before from the drop-down list on the right-hand side.                         |  |  |  |  |  |

| Switching conditions window, | Block combinations tab                                                                                                    |  |  |  |  |
|------------------------------|----------------------------------------------------------------------------------------------------|--|--|--|--|
| Output 1 to 3:               | The shadow impact module recognises three types of digital outputs:<br>X=1                                                                                                    |  |  |  |  |
|                              | Actuates the digital outputs 1-12 of the display relay board.<br>The display relay board is an integral part of the central unit.                                                                                             |  |  |  |  |
|                              | X=2                                                                                                    |  |  |  |  |
|                              | Actuates the digital outputs 1-30 of an optional output board.                                                                                                    |  |  |  |  |
|                              | X=3                                                                                                    |  |  |  |  |
|                              | This is selected to activate virtual outputs. Virtual outputs are<br>used if the wind turbine generator is to be actuated by way of<br>an interface (e. g. MODBUS/TCP). The second digit<br>designates the number of the WTG. |  |  |  |  |
| 🧷 Clear boxes                | Deletes the values selected/entered in the lower part of the screen.                                                                                                    |  |  |  |  |
| Apply                        | Applies the entered/selected values. <b>Attention</b> : If you close this window before you have clicked this button, all entries/changes you may have made will be discarded.                                                |  |  |  |  |
| - Remove                     | Deletes the block combination selected in the list. <b>Attention:</b><br>If you click this button, the block combination will be deleted<br>immediately. There is no confirmation prompt.                                     |  |  |  |  |
| 🕂 Add                        | Adds a new block combination. Up to 50 block combinations can be configured.                                                                                                    |  |  |  |  |
| G Read out                   | Reads out the switching condition from an SIM.                                                                                                    |  |  |  |  |
| Send                         | Sends the switching conditions to an SIM.                                                                                                    |  |  |  |  |

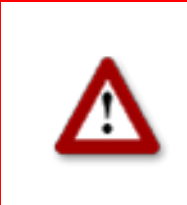

# 3.8 Shutdown calendar window

To open this window, click on so or choose **View** > **Shutdown calendar**.

The **Shutdown calendar** window is used to define fixed shutdown times to be applied without taking into account other conditions, such as position of the rotor with respect to the direction of the sun's rays. The only condition that can be configured in addition to time is "sun is shining".

| à | Shutdown                            |                                                                  |           |            |                      |                          |                  |
|---|-------------------------------------|------------------------------------------------------------------|-----------|------------|----------------------|--------------------------|------------------|
|   | Turn off t                          | imes:                                                            |           |            |                      | Number : [ 2634 / 3500 ] |                  |
| [ | WTG Nr.                             | Date                                                             | Stop time | Start time | Turn off time        | State                    |                  |
|   | 10                                  | 01.01                                                            | 09:46     | 11:30      | 104 min.             | active                   | list of shutdown |
|   | 10                                  | 01.01                                                            | 11:47     | 12:46      | 59 min.              | active                   | neriods          |
|   | 10                                  | 02.01                                                            | 09:46     | 11:30      | 104 min.             | active                   |                  |
|   | 10                                  | 02.01                                                            | 11:47     | 12:46      | 59 min.              | active                   | (display area)   |
|   | 10                                  | 03.01                                                            | 09:46     | 11:31      | 105 min.             | active                   |                  |
|   | 10                                  | 03.01                                                            | 11:47     | 12:46      | 59 min.              | active                   |                  |
|   | 10                                  | 04.01                                                            | 09:46     | 11:31      | 105 min.             | active                   |                  |
|   | 10                                  | 04.01                                                            | 11:52     | 12:44      | 52 min.              | active                   |                  |
|   | 10                                  | 05.01                                                            | 09:46     | 11:32      | 106 min.             | active                   |                  |
|   | 10                                  | 05.01                                                            | 11:52     | 12:44      | 52 min.              | active                   |                  |
|   | 10                                  | 06.01                                                            | 09:46     | 11:32      | 106 min.             | active                   |                  |
|   | 10                                  | 06.01                                                            | 11:52     | 12:44      | 52 min.              | active                   |                  |
|   | 10                                  | 07.01                                                            | 09:46     | 11:32      | 106 min.             | active                   |                  |
|   | 10                                  | 07.01                                                            | 11:57     | 12:44      | 47 min.              | active                   |                  |
|   | 10                                  | 08.01                                                            | 09:48     | 11:34      | 106 min.             | active                   |                  |
|   | 10                                  | 08.01                                                            | 11:57     | 12:44      | 47 min.              | active                   |                  |
|   | 10                                  | 09.01                                                            | 09:48     | 11:34      | 106 min.             | active                   |                  |
|   | 10                                  | 09.01                                                            | 11:57     | 12:44      | 47 min.              | active                   |                  |
|   | 10                                  | 10.01                                                            | 09:50     | 11:34      | 104 min.             | active                   |                  |
|   | 10                                  | 10.01                                                            | 12:00     | 12:42      | 42 min.              | active                   |                  |
|   | 10                                  | 11.01                                                            | 09:50     | 11:34      | 104 min.             | active                   |                  |
|   | 10                                  | 12.01                                                            | 12:02     | 12:40      | 38 MIN.              | active                   |                  |
|   | 10                                  | 12.01                                                            | 12:05     | 11:35      | 103 min.<br>22 min.  | active                   |                  |
|   | 10                                  | 12.01                                                            | 12:05     | 12:30      | 33 min.<br>102 min   | active                   |                  |
|   | 10                                  | 14.01                                                            | 09:52     | 11:35      | 103 min.             | active                   |                  |
|   | 10                                  | 15.01                                                            | 09:52     | 11:35      | 103 min.<br>102 min. | active                   |                  |
|   | 10                                  | 15.01                                                            | 09:54     | 11:50      | 102 mm.              | active                   |                  |
|   | WTG f<br>Date:<br>Stop t<br>Start f | data of the<br>shutdown period<br>selected above<br>(input area) |           |            |                      |                          |                  |
|   |                                     | buttons                                                          |           |            |                      |                          |                  |

Shutdown calendar window

**The upper part of the screen** lists the shutdown periods already created. The information "2634/3500" in the upper-right corner of the screen means that 2634 of 3500 possible shutdown periods have been created so far. However, the standard version of the SIM can process no more than 2,500 shutdown periods.

The lower part of the screen is used to create or edit shutdown periods. In addition, there are 8 buttons available.

The Shutdown calendar window offers the following information and setting options.

| Shutdown calendar window |                                                                                                    |                                                                                                    |  |  |
|--------------------------|----------------------------------------------------------------------------------------------------|----------------------------------------------------------------------------------------------------|--|--|
| WTG Number               | Enter the number of the WT during fixed periods of time                                                                                                    | ΓG you want to be shut down                                                                        |  |  |
| State                    | Select one of the following                                                                                                    | 3 options from the drop-down list:                                                                 |  |  |
|                          | Option                                                                                                    | Effect                                                                                             |  |  |
|                          | inactive                                                                                                    | The configured shutdown period is not applied.                                                     |  |  |
|                          | active (light sensor = 1)                                                                                                    | The configured shutdown period<br>is applied only if the light sensor<br>signals "sun is shining". |  |  |
|                          | active                                                                                                    | The configured shutdown period<br>is applied regardless of any<br>other condition.                 |  |  |
| Date                     | Specify the day on which you want the respective WTG to be<br>shut down. Format: DD.MM (example: to have the WTG shu<br>down on 20 April enter 20.04.                       |                                                                                                    |  |  |
| Stop time                | Specify the time at which you want the shutdown period to<br>end (24-hour format HH:MM). Always enter the times based<br>on winter time (non daylight saving).              |                                                                                                    |  |  |
| Start time               | Specify the time at which you want the shutdown period to start (24-hour format HH:MM). Always enter the times based on winter time (non daylight saving).                  |                                                                                                    |  |  |
| 🥒 Clear boxes            | Deletes the values selected screen.                                                                                                    | l/entered in the lower part of the                                                                 |  |  |
|                          | Applies the entered/selected values.                                                                                                    |                                                                                                    |  |  |
|                          | Attention: If you close this window before you hat this button, all entries/changes you may have may discarded.                                                             |                                                                                                    |  |  |
| - Remove                 | Deletes the shutdown time selected in the list. <b>Attention:</b> If you click this button, the shutdown time will be deleted immediately. There is no confirmation prompt. |                                                                                                    |  |  |
| 🕂 Add                    | Adds a new shutdown time. configured.                                                                                                    | . Up to 50 shutdown times can be                                                                   |  |  |
| SV Export                | Click this button to export finsheet*.                                                                                                    | xed shutdown times to an Excel                                                                     |  |  |
| 🔛 CSV Import             | Turn off times: click this but times from an Excel sheet*.                                                                                                    | ton to import fixed shutdown                                                                       |  |  |

| Shutdown calendar window |                                           |  |  |  |
|--------------------------|-------------------------------------------|--|--|--|
| G Read out               | Reads out the shutdown times from an SIM. |  |  |  |
| Send                     | Sends the shutdown times to an SIM.       |  |  |  |

\*The Excel sheet (.csv) must be created as follows:

|  | WTG No. | Date | Stop time | Start time | Turn off time | State |
|--|---------|------|-----------|------------|---------------|-------|
|--|---------|------|-----------|------------|---------------|-------|

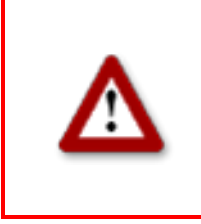

# 4 The communications windows

The **Configuration** menu offers various windows you may use to display or edit the data Shadow Manager requires to communicate with various hardware components.

# 4.1 SIM connection window

To open this window, select **Configuration > SIM connection**.

Use this window to enter the data for the communication to the SIM.

| SIN       | 1 connection   |                 | × |  |
|-----------|----------------|-----------------|---|--|
|           | TCP/IP connect | ion data        | 7 |  |
|           | IP address:    | 192.168.002.060 |   |  |
|           | Port:          | 8000            |   |  |
| _         |                |                 |   |  |
| Cancel OK |                |                 |   |  |

SIM connection window

The basic configuration of the **SIM connection** window is described under  $\rightarrow$  Set up Shadow Manager on page 7.

# 4.2 IP address list window

If you click on in the **SIM connection** window, the **IP address list** window will be displayed.

Use this window to configure Shadow Manager for communication with more than one shadow impact module (SIM). If you enter the connection data for the individual SIMs in this window, you can easily select them by their descriptive name later instead of having to enter the exact IP address of an SIM.

| Nr.   | IP              | Port | Description     |        |                     |
|-------|-----------------|------|-----------------|--------|---------------------|
| 1     | 192.168.002.002 | 8000 | SWM Windpark X  |        | list of configured  |
| 2     | 192.100.002.003 | 0000 |                 |        | connection data     |
|       |                 |      |                 |        | (display area)      |
|       |                 |      |                 |        |                     |
|       |                 |      |                 |        |                     |
|       |                 |      |                 |        |                     |
|       |                 |      |                 |        |                     |
|       |                 |      |                 |        | set of connection   |
| IP ad | dress:          |      |                 | Select | data selected above |
| Port: | 8000            |      | _               |        | (input area)        |
| Descr | iption:         |      |                 |        |                     |
|       | 🗕 Dele          | te   | 🕂 Add 🛛 🔷 Repla | ace    | buttons             |

IP address list window

The upper part of the screen lists the connection data already created.

**The lower part of the screen** is used to create or edit connection data. In addition, there are 8 buttons available.

The IP address List window offers the following information and setting options.

| IP address list window |                                                                      |  |  |  |
|------------------------|----------------------------------------------------------------------|--|--|--|
| IP address             | Enter the IP address of the SIM you want to communicate with.        |  |  |  |
| Port                   | Enter the port number of the SIM you want to communicate with.       |  |  |  |
| Description            | Specify a descriptive name for the SIM you want to communicate with. |  |  |  |

| IP address list window |                                                                                                    |  |  |  |
|------------------------|----------------------------------------------------------------------------------------------------|--|--|--|
| Select                 | If you have selected a set of connection data (upper part of<br>the screen) and then click this button, Shadow Manager will<br>communicate with the respective SIM from now on. |  |  |  |
| - Remove               | Deletes the connection data selected in the list. <b>Attention:</b> If you click this button, the connection data will be deleted immediately. There is no confirmation prompt. |  |  |  |
| 🕂 Add                  | Adds a new set of connection data.                                                                                                    |  |  |  |
| A Peplace              | Applies the entered/selected values.                                                                                                    |  |  |  |
|                        | Attention: If you close this window before you have clicked this button, all entries/changes you may have made will be discarded.                                               |  |  |  |

# 4.3 Communication window

To open this window, select Configuration > **Communication**.

The **Communication** window is used only if the wind turbine generators to be monitored are part of a wind park and if there is a park server.

| Co | mmunication                                                           |                                                  | 2                                                                                                    | × |  |
|----|-----------------------------------------------------------------------|--------------------------------------------------|----------------------------------------------------------------------------------------------------|---|--|
|    | - SIM communicati<br>IP Address:<br>Subnet mask:<br>Port:<br>Gateway: | on<br>192.168.002.060<br>255.255.255.000<br>8000 | Park server communication<br>IP Address:<br>Subnet mask:<br>Port:<br>Port:<br>Profibus communication<br>IP Address:<br>Software ver.: |   |  |
|    | Execute Module Reset Execute Gateway Reset                            |                                                  |                                                                                                    |   |  |
| _  | C Read out Send                                                       |                                                  |                                                                                                    |   |  |

**Communication** window

The **Communication** window offers the following setting options and features.

| Communication window                                                                       |                                                                                                    |  |  |  |
|--------------------------------------------------------------------------------------------|----------------------------------------------------------------------------------------------------|--|--|--|
| IP address (SIM<br>communication, Park server<br>communication, PROFIBUS<br>communication) | Enter the IP address of the SIM, park server or PROFIBUS gateway, depending on the communication type.                                                                                   |  |  |  |
| Subnet mask<br>(SIM communication, park<br>server communication)                           | Enter the subnet mask of the SIM or park server, depending<br>on the communication type.<br>The settings for communicating with the park server are<br>provided by the WTG manufacturer. |  |  |  |
| Port<br>(SIM communication, park<br>server communication)                                  | Enter the port number of the SIM or park server, depending<br>on the communication type.<br>The settings for communicating with the park server are<br>provided by the WTG manufacturer. |  |  |  |
| Gateway                                                                                    | This setting is provided by the WTG manufacturer.                                                                                                    |  |  |  |

| Communication window  |                                                        |  |  |  |
|-----------------------|--------------------------------------------------------|--|--|--|
| Software ver.         | Displays the software version of the PROFIBUS gateway. |  |  |  |
| Execute Module Reset  | This button is for future use.                         |  |  |  |
| Execute Gateway Reset | Restarts the PROFIBUS gateway.                         |  |  |  |
| 🕒 Read out            | Reads out the communication data from an SIM.          |  |  |  |
| Send                  | Sends the communication data to an SIM.                |  |  |  |

# 4.4 Light sensor window

To open this window, select Configuration > Light sensor.

If the SIM is connected to one or several light sensors via Ethernet, obtain the IP address, subnet mask and port number of the light sensor from the WTG manufacturer.

The light sensor data can be retrieved via an RS485 interface or over the network.

This window can be used to configure, read in or read out the data for setting up a connection to a light sensor. Up to 20 light sensors can be configured.

| Sensor No.                                                    | IP Adress       | Subnet mas | <     | Port | Hysteresis |     |                       |
|---------------------------------------------------------------|-----------------|------------|-------|------|------------|-----|-----------------------|
| 0                                                             | 000.000.000.000 | 255.255.25 | 5.000 | 9000 | 30 s       |     | list of light sonsors |
| 1                                                             | 000.000.000.000 | 255.255.25 | 5.000 | 9000 | 30 s       |     |                       |
| 2                                                             |                 |            |       |      |            |     | (LS)                  |
| 3                                                             |                 |            |       |      |            |     | (display area)        |
| 4                                                             |                 |            |       |      |            |     |                       |
| 5                                                             |                 |            |       |      |            |     |                       |
| 6                                                             |                 |            |       |      |            |     |                       |
| 7                                                             |                 |            |       |      |            |     |                       |
| 8                                                             |                 |            |       |      |            |     |                       |
| 9                                                             |                 |            |       |      |            |     |                       |
| 10                                                            |                 | 1          |       |      |            |     |                       |
| IR address: Dog.oog.oog                                       |                 |            |       |      |            |     |                       |
| data of the LS                                                |                 |            |       |      |            |     |                       |
| Subnet mask: 255.255.255.000 No. of sensors: 2 selected above |                 |            |       |      |            |     |                       |
|                                                               |                 |            |       |      |            |     |                       |
| Porc: [9000 [input area]                                      |                 |            |       |      |            |     |                       |
| Hustorosis                                                    | 20              |            |       | Set  | Dele       | ete |                       |
| nysteresis.                                                   | 100             |            |       |      |            |     |                       |

Light sensor window

The upper part of the screen lists the light sensors already configured.

The lower part of the screen is used to create or edit light sensors. In addition, there are 4 buttons available.

The Light sensor window offers the following setting options and features.

| Light sensor window |                                                                                                    |
|---------------------|----------------------------------------------------------------------------------------------------|
| IP address          | Enter the IP address of the light sensor.                                                                                                    |
|                     | If the data are retrieved by way of an RS485 interface, enter 000.000.000.000.                                                                                                    |
|                     | If the data are retrieved over the network, ask the WTG manufacturer for the IP address information.                                                                                                    |
| Subnet mask         | If you have entered 000.000.000.000 for <b>IP address</b> above (retrieval via RS485 interface), this parameter is ignored.                                                                                                    |
|                     | If the data are retrieved over the network, ask the WTG manufacturer for the IP address information.                                                                                                    |
| Port                | If you have entered 000.000.000.000 for <b>IP address</b> above (retrieval via RS485 interface), this parameter is ignored.                                                                                                    |
|                     | If the data are retrieved over the network, ask the WTG manufacturer for the port number information.                                                                                                    |
| Hysteresis          | Only after the period defined by the hysteresis has elapsed,<br>a change of condition from "shadow impact" to "no shadow<br>impact" or vice versa will be taken into account. The<br>hysteresis is preset to 60 seconds. To prevent the WTGs<br>from being shut down and released in short intervals due to<br>unsettled weather conditions, the hysteresis should not be<br>set too short. |
|                     | Value range: 0 to 999 s                                                                                                    |
| 🔦 Set               | Click to apply the settings and add the sensor.                                                                                                    |
| 👄 Delete            | Deletes a sensor.                                                                                                    |
| G Read out          | Reads out the light sensor data from the SIM.                                                                                                    |
| Send                | Sends the data of all sensors to the SIM.                                                                                                    |
|                     | Before the data are sent to the SIM, the SIM password, you will be prompted to enter the SIM password. If a password has not been set, enter the default password 0000.                                                                                                    |

# **5** Typical configuration examples

Read this chapter to get familiar with the configuration options in Shadow Manager by exploring typical configuration examples. For each example, only the case-specific configuration steps to be carried out within the configuration windows are described.

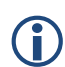

Please note that due to technical reasons, Shadow Manager uses decimal commas instead of decimal points.

For information on the basic steps to be carried out to prepare every configuration session, please refer to the following sections:  $\rightarrow$  2.2 Preparing the communication with the SIM on page 7 and  $\rightarrow$  2.5 Overview of the configuration procedure on page 12.

# 5.1 Set up a new WTG with a new PI

A WTG is added to an existing project (sample project). Within the range of that WTG, there is a PI which has not been defined yet. At this PI, there is a patio that has to be protected from excessive shadow impact caused by the new WTG.

The situation described above requires carrying out the following steps:

#### Prepare the session

- 1. Start Shadow Manager.
- 2. Click on Project or choose **File** > **Open project**, and select the sample project (.swk).
- 3. Select **Configuration** > **SIM connection** and enter the IP address of the SIM.
- 4. Click on a or choose **File** > **Read out configuration.** This way, you make sure that changes that may have been done directly on the SIM don't get lost.

# Configure the new WTG

- 5. Click on do or choose View > Wind turbine generators.
- 6. Configure the parameters of the new WTG in the **Wind turbine generators** window. For configuration details, please refer to → page 21.
- 7. Click on Add to display the new WTG in the list of WTGs above.
- 8. Close the Wind turbine generators window

# Configure the new PI

- 9. Click on immission.
- 10. Configure the parameters of the new PI in the **Places of immission** window. For configuration details, please refer to → page 17.
- 11. Click on Add to display the new PI in the list of PIs above.
- 12. Select the IO with the patio to be protected from the list in the upper part of the window,

and then click on

Edit walls and areas

- 13. Enter the coordinates of the patio in the **Edit walls and faces** window. The coordinates must be entered in the lower part of the window in the field of a free area. An area is defined by 4 points; each point is defined by entering two coordinates (x and y).
- 14. Activate the area if the status of the area you just defined is **Inactive**, set it to **Active**.
- 15. Check your entry: make sure the **Show** checkbox of the area you have just defined is selected. In the upper-right part of the window, the area is shown as a red square. Check visually, that the new area are has been defined correctly.

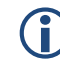

#### Important notes for defining walls and areas

- The points defining area must be entered **clockwise**: by no means should they be entered in a criss-cross manner.
- If the parameter defining a wall or an area in meters (the field to the right of the coordinates fields) is shaded in red (instead of green), then the entered values are not plausible or the maximum length of a wall or side of an area has been exceeded. Check that you have entered the coordinates correctly.
- The coordinates of all WTGs and PIs must be defined using the same metric coordinate system.

16. In the **Edit walls and faces** window, click on \_\_\_\_\_\_ and then close the window.

17. In the **Places of immission (IO)** window, click on and then close the window.

# Send the data to the SIM

18. To send the data of the changed configuration to the SIM, click on some send configuration.

For further information, please refer to  $\rightarrow$  3.2 Places of immission (IO) window on page 17.

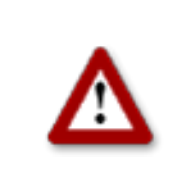

# 5.2 Checking whether PIs and WTGs have been defined correctly

You want to check visually whether the WTGs and PIs of an existing project have been defined correctly. To do this, you want to import map (bitmap format).

The situation described above requires carrying out the following steps:

#### Prepare the session

- 1. Start Shadow Manager.
- 2. Click on Project or choose **File** > **Open project**, and select the sample project (.swk).
- 3. Select **Configuration** > **SIM connection** and enter the IP address of the SIM.
- 4. Click on a or choose **File** > **Read out configuration.** This way, you make sure that changes that may have been done directly on the SIM don't get lost.

# Load the map (bitmap format)

- 5. Click on er choose **View** > **Overview map**.
- 6. Click on Load map as bitmap and select the map. The map will now be displayed.

OR

7. If the map is saved in the clipboard, click on **Map from clipboard**. The map will now be displayed.

# Set two reference points

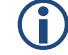

# Important notes on setting reference points

- After a background map has been loaded, you must define points of reference within the map. Otherwise the WTGs and PIs may not be displayed in the correct place. To optimise the accuracy, the reference points should be as FAR APART FROM EACH OTHER as possible.
- The reference points must be defined according to the Gauss-Krüger format.
- The coordinates of all WTGs and PIs must be defined using the same metric coordinate system.
- 8. Click on **Set point of reference 1** to set the first reference point.
- 9. The button will flash. Move the mouse pointer to the desired place in the map and click.
- 10. A window will open in which you have to enter the Gauss-Krüger coordinates of the reference point.
- 11. After you have entered the coordinates, click on Set.

The entered coordinates will then be applied and the button name colour of Set point of

reference 1 will switch from red to green.

12. Repeat the above steps for second reference point.

# Check visually, that the WTGs and PIs have been defined correctly

After you have set the second reference point, the WTGs and PIs will be displayed in the map.

If all WTG and PI symbols appear displaced from their actual position, you should check the reference points. If only some of the symbols are displaced, you should check the coordinates of the respective WTG or PI.

For further information, please refer to  $\rightarrow$  3.5 Overview map window on page 28.

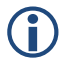

Loading a background map and setting reference points works only if the Gauss-Krüger coordinate system is used.

# 5.3 Configure changed allowable shadow impact periods for the PIs

The authorities have changed the load limits for a PI. In addition, this PI, which has been used as residential building until this day, will be used commercially from now on. The configuration of the project has to be adjusted accordingly in Shadow Manager.

The situation described above requires carrying out the following steps:

#### Prepare the session

- 1. Start Shadow Manager.
- 2. Click on Project or choose **File** > **Open project**, and select the sample project (.swk).
- 3. Select **Configuration** > **SIM connection** and enter the IP address of the SIM.
- 4. Click on do or choose File > Read out configuration. This way, you make sure that changes that may have been done directly on the SIM don't get lost.

# Change the maximum impact periods

- 1. Click on immission.
- 2. Select the PI whose load times have changed from the list of PIs in the **Places of immission** window. The data of the respective PI will now be displayed in the lower part of the screen.
- 3. Enter the new value in minutes at Max. permissible daily load.
- 4. Enter the new value in minutes at Max. permissible annual load.
- 5. Select Commercial from the Building type drop-down list.
- 6. Select **Mon-Fri** from the **Weekday selection** drop-down list.
- 7. In the **Places of immission (IO)** window, click on and then close the window.

# Send the data to the SIM

1. To send the data of the changed configuration to the SIM, click on some series or choose File > Send configuration.

For further information, please refer to  $\rightarrow$  3.2 Places of immission (IO) window on page 17.

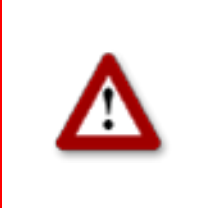

# 5.4 New bat protection requirements

The authorities issue new bat protection requirements for the range of a wind park:

From 1 April until 31 October WTG 01 and WTG of the wind park must be shut down from sunset to sunrise when the wind speed is lower than 6.00 m/s and the temperature is below 15 °C during this time.

The situation described above requires carrying out the following steps:

# Configuration in the Condition blocks tab of the Switching conditions window

In order to comply with bat protection requirements, you first have to configure the following 6 condition blocks under **Switching conditions** window, **Condition blocks** tab:

#### **Condition block 1**

| Name:        | Date range        |      | 001      |       |
|--------------|-------------------|------|----------|-------|
| Condition 1: | module internal   | Date | <= 💌     | 31.10 |
| Condition 2: | module internal 💌 | Date | >= 🔻     | 01.04 |
| Condition 3: | empty 💌           |      | <b>•</b> |       |

Select time from 1 April to 31 October.

#### **Condition block 2**

| Name:        | Time              |         |     | 00 | 12 |   |     |
|--------------|-------------------|---------|-----|----|----|---|-----|
| Condition 1: | module internal   | Sunset  | 1 4 | +  | •  | 0 | min |
| Condition 2: | module internal 💌 | Sunrise | IF  | ÷  | •  | 0 | min |
| Condition 3: | empty 💌           | ▼       | ΙΓ  |    | •  |   |     |

Select time from sunset to sunrise.

#### **Condition block 3**

| Name:        | WS WTG 01                               |   |   | 03 |      |     |
|--------------|-----------------------------------------|---|---|----|------|-----|
| Condition 1: | result LAN I 1.02 - Windgeschwindigkeit | • | < | •  | 6,00 | m/s |
| Condition 2: | empty                                   | • |   | •  |      |     |
| Condition 3: | empty                                   | - |   | -  |      |     |

Select wind speed of less than 6.00 m/s for WTG 01 (Windgeschwindigkeit = Wind speed).

#### **Condition block 4**

| Name:        | WS WTG 02                             | 004            |
|--------------|---------------------------------------|----------------|
| Condition 1: | result LAN 2.02 - Windgeschwindigkeit | ▼ < ▼ 6,00 m/s |
| Condition 2: | empty 🔽                               |                |

Select wind speed of less than 6.00 m/s for WTG 02 (Windgeschwindigkeit = Wind speed).

#### **Condition block 5**

| Name:        | Temp WTG 01 |                                                                                                    | 005      |    |
|--------------|-------------|----------------------------------------------------------------------------------------------------|----------|----|
| Condition 1: | result LAN  | 1.06 - Außentemperatur                                                                                                    | >= 💌     | 15 |
| Condition 2: | empty 💌     | Image: Second second second | <b>•</b> |    |
| Condition 3: | empty       | <b>•</b>                                                                                                    | <b>•</b> |    |

Select ambient temperature of more than 15 °C for WTG 01 (Außentemperatur = Ambient temperature).

# **Condition block 6**

| Name:        | Temp WTG 02                       | 006       |
|--------------|-----------------------------------|-----------|
| Condition 1: | result LAN 2.06 - Außentemperatur | ▼ >= ▼ 15 |
| Condition 2: | empty 🔽                           |           |
| Condition 3: | empty 💌                           |           |

Select ambient temperature of more than 15 °C for WTG 02 (Außentemperatur = Ambient temperature).

All other settings must be configured in the **Block combinations** tab, see next page.

# Configuration in the Block combinations tab of the Switching conditions window

In the **Block combinations** tab of the **Switching conditions** window, you must combine the conditions you just configured to a block for WTG 01 and another block for WTG 02.

#### **Block combination 1**

| बे | Switching conditions                |           |              |                   |  |          |     |          |
|----|-------------------------------------|-----------|--------------|-------------------|--|----------|-----|----------|
|    | Condition blocks Block combinations |           |              |                   |  |          |     |          |
|    | Block combinations:                 |           |              |                   |  |          |     |          |
|    | No.                                 | Name      | Combinat     | ion               |  |          |     |          |
|    | 1                                   | Bat WEA   | 1 001&002    | 80038005>03.01:1  |  |          |     |          |
|    | 2                                   | Bat WEA   | 2 0018002    | 80048006>03.02:1  |  |          |     |          |
|    |                                     |           |              |                   |  |          |     |          |
|    |                                     |           |              |                   |  |          |     |          |
|    |                                     |           |              |                   |  |          |     |          |
|    |                                     |           |              |                   |  |          |     |          |
|    |                                     |           |              |                   |  |          |     |          |
|    |                                     |           |              |                   |  |          |     |          |
|    | Name:                               |           | Bat WEA 1    |                   |  |          |     |          |
|    |                                     |           | ·            | -                 |  |          |     |          |
|    | Combin                              | ation 1:  |              | 001 - Date range  |  |          |     | <b>_</b> |
|    | Combin                              | ation 2:  | AND 💌        | 002 - Time        |  |          |     | -        |
|    | Combin                              | ation 3:  | AND 💌        | 003 - WS WTG 01   |  |          |     | -        |
|    | Combin                              | ation 4:  | AND 💌        | 005 - Temp WTG 01 |  |          |     | -        |
|    | Combin                              | ation 5:  | <b>_</b>     |                   |  |          |     | -        |
|    | Combin                              | ation 6:  | <b>_</b>     |                   |  |          |     | •        |
|    | Combin                              | ation 7:  | <b>_</b>     |                   |  |          |     | -        |
|    | Combin                              | ation 8:  | <b>_</b>     |                   |  |          |     | -        |
|    | Combin                              | ation 9:  | <b>_</b>     |                   |  |          |     | -        |
|    | Combin                              | ation 10: | -            |                   |  |          |     | -        |
|    | Output                              | 1:        | 3.01 - Bat W | EA 1              |  | <b>_</b> | ON  | -        |
|    | Output                              | 2:        |              |                   |  | -        | í – |          |

Thanks to the above block combination for WTG 01 will be shut down if condition 1 (date range from 1 Apr to 31 Oct), condition 2 (time from sunset to sunrise), condition 3 (wind speed WTG 01) and condition 5 (temperature WTG 01) are met.

With block combination 2 (without picture), you combine condition 1, 2, 4 and 6 for WTG 02 in the same way.

After you have configured all condition blocks and block combinations required, send the changed configuration to the SIM by clicking on  $\square$  or choose **File** > **Send configuration**.

For further information, please refer to  $\rightarrow$  3.7 Switching conditions window on page 31.

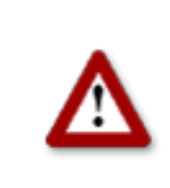

# 5.5 Editing the combination of PIs and WTGs

Within the range of an existing project, WTG 2 used to cause shadow impact at IP 4. Meanwhile, a tall building has been erected between PI 04 and WTG 02 which will prevent WTG 02 from causing shadow impact at PI 04.

Furthermore, you were informed that for an indefinite period, nobody will live in PI 02, a residential building.

To reflect these changes for the automatic shutdown control, you have to deactivate the combination of WTG 02 and PI 04 as well as any combinations with PI 02 in Shadow Manager.

The situation described above requires carrying out the following steps:

# Prepare the session

- 1. Start Shadow Manager.
- 2. Click on Project or choose **File** > **Open project**, and select the sample project (.swk).
- 3. Select **Configuration** > **SIM connection** and enter the IP address of the SIM.
- 4. Click on so or choose File > Read out configuration. This way, you make sure that changes that may have been done directly on the SIM don't get lost.

# Disable the combination of WTG 02 with PI 04:

- 5. Click on i or choose **View** > **Combinations**.
- 6. In the **Combinations** window, click on the field marked red in the following screenshot:

| 0 | ar Combinations |                                        |                                        |                     |  |  |
|---|-----------------|----------------------------------------|----------------------------------------|---------------------|--|--|
|   | <b>↓</b><br>+↓  | WTG 1                                  | WTG 2                                  |                     |  |  |
|   | PI 1            | Status: Active<br>Max. Power: 99999 KW | Status: Active<br>Max. Power: 99999 KW | Status:<br>Max. Pov |  |  |
|   | PI 2            | Status: Active<br>Max. Power: 99999 KW | Status: Active<br>Max. Power: 99999 KW | Status:<br>Max. Pov |  |  |
|   | PI 3            | Status: Active<br>Max. Power: 99999 KW | Status: Active<br>Max. Power: 99999 KW | Status:<br>Max. Pov |  |  |
|   | PI 4            | Status: Active<br>Max. Power: 99999 KW | Status: Active<br>Max. Power: 99999 KW | Status:<br>Max. Pov |  |  |
|   | PI 5            | Status: Active<br>Max. Power: 99999 KW | Status: Active<br>Max. Power: 99999 KW | Status:<br>Max. Pov |  |  |
|   | PI 6            | Status: Active<br>Max. Power: 99999 KW | Status: Active<br>Max. Power: 99999 KW | Status:<br>Max. Pov |  |  |

7. The **Edit combination** window will open: In this window, deselect the **Active** checkbox and click on **Set**. The window closes, and the combination of PI 04 with WTG 02, instead of being shaded in green, will now be shaded in red. This shows you that the combination has been disabled successfully.

Disable any combination with PI 02:

- 8. Click on is or choose View > Combinations.
- 9. At the left-hand edge of the Combinations window, click on PI 02
- 10. The **Combination for all PI 02** window will open. In this window, deselect the checkboxes to the left and to the right of **Active**, and click on **Set**.

The window is closed, and in the second line of the combinations with PI 02 Max.Power: changes from 99999 KW to 0 KW. This shows you that the combination has been disabled successfully.

# Send the data to the SIM:

11. To send the data of the changed configuration to the SIM, click on so or choose File > Send configuration.

For further information, please refer to  $\rightarrow$  3.4 Combinations window on page 25.

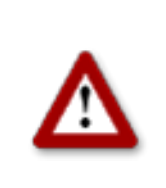

# 6 Troubleshooting

If you should encounter any problems with the use of Shadow Manager, please read the information in this chapter. You may be able to quickly find the cause and solution for your problem.

In the case where the information provided does not solve your problem, you can reach us at +49 46 39 78 33 0.

| Problem/error message                                                                                                    | Possible cause and solution                                                                                                    |
|----------------------------------------------------------------------------------------------------|----------------------------------------------------------------------------------------------------|
| <b>Read out configuration</b><br>The data cannot be read out via                                                                                               | The cable used for a physical connection is not suitable.<br>Check if the cable used to connect the PC to the SIM<br>complies with the following requirements:                                                                                                    |
| WLAN).                                                                                                    | The cable used is a crossed Ethernet cable.                                                                                                    |
| Error message:                                                                                                    | The cable is in a good condition (not kinked or porous).                                                                                                    |
| "Connection to the module failed."                                                                                                    | The cable is connected firmly.                                                                                                    |
|                                                                                                    | The IP addresses used are wrong:                                                                                                    |
|                                                                                                    | When reading out the data using a physical connection (cable), the first three number sets of the IP addresses of computer and SIM must match.                                                                                                    |
|                                                                                                    | In this case, the fourth number set must not be identical.                                                                                                    |
|                                                                                                    | <b>Note:</b> If you are not sure whether the IP information on the inside of the SIM cabinet door is still up-to-date, you can also check this information directly on the SIM. To do this, open menu 2.8.2 on the SIM display.                                                                                                    |
| Send configuration                                                                                                    | Check the cable.                                                                                                    |
| Error message when trying to<br>send data to the SIM or when<br>trying to retrieve data from the<br>SIM:<br>"The connection to the module<br>was interrupted." | The SIM may not be able to reach other network parties (e.g. light sensor, WTG or park server), or it cannot process the request from Shadow Manager within the time limit. There may also be a general network failure or a network access problem. A network analysis is necessary to identify the cause of the problem.                                 |
| Send configuration                                                                                                    | You have not added a valid license.                                                                                                    |
| The <b>Send configuration</b> button is not available (grayed out).                                                                                            | In order to configure an SIM using Shadow Manager, you<br>have to purchase a product key from us. If you want to use<br>Shadow Manager to configure several SIMs, you need a<br>separate product key for each SIM (or for each project in<br>Shadow Manager).<br>Choose <b>Help</b> > <b>Licenses</b> to add a valid product key (sent to<br>you by email) |
|                                                                                                    | For further information, please refer to $\rightarrow$ 2.2 Preparing the communication with the SIM on page 7.                                                                                                    |
|                                                                                                    |                                                                                                    |

| Problem/error message                                                                                                    | Possible cause and solution                                                                                                    |
|----------------------------------------------------------------------------------------------------|----------------------------------------------------------------------------------------------------|
| Edit walls and faces<br>When I enter the coordinates for<br>the length of a wall or the side of<br>an area in the Edit walls and<br>areas window, the field displaying<br>the value in meters is shaded in<br>red. | If the parameter defining a wall or an area in meters (the field to the right of the coordinates fields) is shaded in red (instead of green), the maximum length of a wall or side of an area has been exceeded. Check that you have entered the coordinates correctly. The maximum length of a wall or of the sides of an area is set in the <b>Configuration</b> menu under <b>Walls and areas</b> . For further information, please refer to → Walls and areas on page 10. |
| Edit walls and faces<br>The coordinates I entered Edit<br>walls and areas window to define<br>the length of a wall or an area<br>side make no sense.                                                               | The coordinates of all WTGs and PIs must be defined using<br>the same metric coordinate system. You may have used<br>values based on different coordinate systems.<br>For further information, please refer to → Walls and areas on<br>page 10.                                                                                                    |
| <b>Password</b><br>When sending the configuration<br>data to the SIM, I am asked to<br>enter a password.                                                                                                    | Before the data are sent to the SIM, you will be prompted to<br>enter the SIM password. The default password is 0000.                                                                                                    |

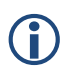

Please note that due to technical reasons, Shadow Manager uses decimal commas instead of decimal points.